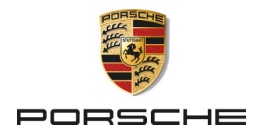

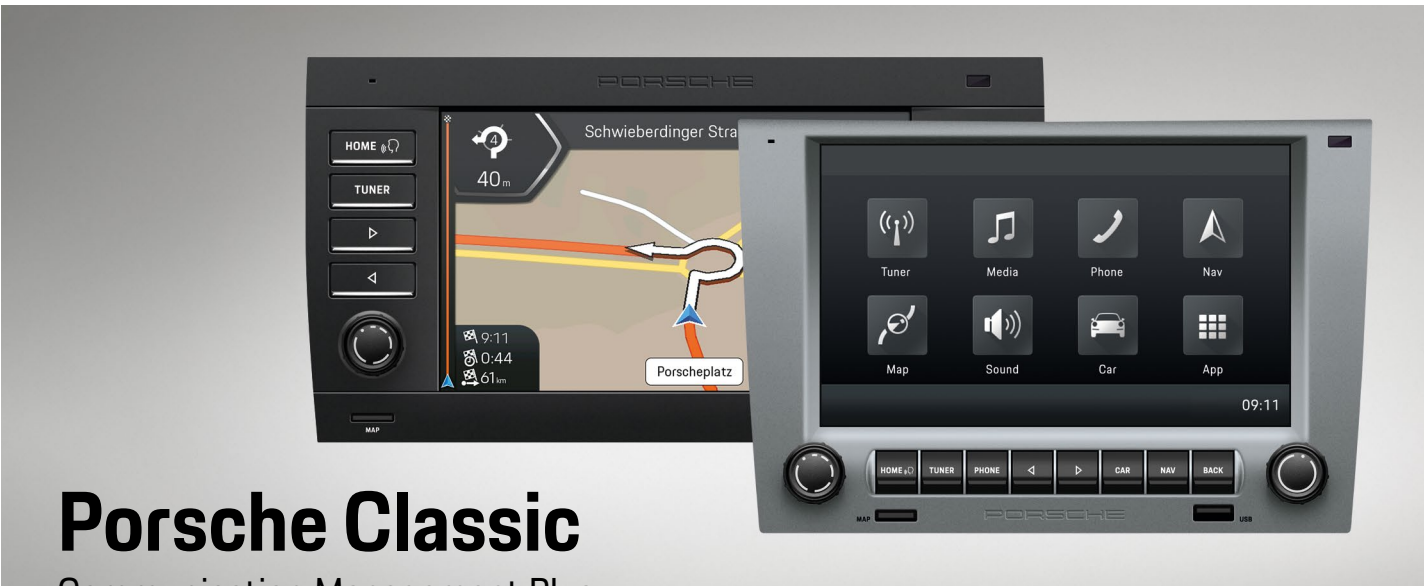

**Communication Management Plus** 

Mode d'emploi

#### Références :

99764259000 95564259000

Mode d'emploi version 1.0

Porsche, the Porsche crest, and other marks are registered trademarks of Dr. Ing. h.c. F. Porsche AG. Printed in Germany. Reprinting, even of excerpts, or duplication of any type is only permissible with the written authorisation of Dr. Ing. h.c. F. Porsche AG. © 2022 Dr. Ing. h.c. F. Porsche AG Porscheplatz 1

70435 Stuttgart

Germany

### Équipement et littérature de bord

Du fait du perfectionnement continu du Porsche Classic Communication Management Plus, Porsche se réserve le droit d'apporter des modifications aux équipements et à leur conception technique par rapport aux illustrations et descriptions contenues dans ce manuel. Les variantes d'équipement ne font pas toujours partie de l'équipement de série ou sont fonction de l'équipement spécifique au pays. Pour plus d'informations sur l'installation du Porsche Classic Communication Management Plus, adressez-vous à un partenaire Porsche Classic ou à un centre Porsche. Les dispositions légales en viqueur différant dans certains pays. l'équipement de votre Porsche Classic Communication Management Plus peut diverger de celui indiqué dans la description. Si votre Porsche Classic Communication Management Plus comporte des éléments d'équipement qui ne sont pas décrits ici, votre partenaire Porsche Classic ou un centre Porsche vous informera sur leur fonctionnement

et leur entretien. Pour toute question, suggestion ou idée concernant votre Porsche Classic Communication Management Plus, veuillez contacter :

Dr. Ing. h.c. F. Porsche AG Vertrieb Customer Relations Porscheplatz 1 70435 Stuttgart Germany

### Avertissements et symboles

AVERTISSEMENT

Risque de blessures graves voire mortelles

Le non-respect des avertissements de la catégorie « Attention » peut entraîner des blessures graves ou la mort.

Respecter impérativement les avertissements.

### REMARQUE

Si les avertissements de la catégorie « Remarque » ne sont pas respectés, le véhicule ou le Porsche Classic Communication Management Plus peut subir des dégâts matériels.

Respecter impérativement les avertissements.

# Information

Les informations supplémentaires sont indiquées par la mention « Information ».

- Conditions devant être réunies pour utiliser une fonction.
- Instruction que vous devez respecter.
- Instruction à suivre avec plusieurs étapes successives.
- Remarque indiquant où trouver des informations supplémentaires.

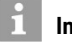

### Information

La fonction **Personnalisation automatique de PCCM Plus** doit être exécutée lors de la première mise en service du Porsche Classic Communication Management Plus afin de garantir l'intégralité des fonctionnalités.

### 911 (Type 997) / Boxster (Type 987) / Cayman (Type 987) :

Vous trouverez cette fonction sous CAR > Set O

 > Système > Configurer PCCM Plus > Personnalisation automatique de PCCM Plus ou sous HOME
 > Car ► > Set ○ > Système > Configurer PCCM
 Plus > Personnalisation automatique de PCCM
 Plus.

### Cayenne (Type 9PA):

Vous trouverez cette fonction sous CAR ► Set ► Configurer PCCM Plus ou sous HOME ► Car ► Set ► Configurer PCCM Plus.

# Structure du manuel

### Table des matières

| and the second second se                                                                                                    |      | Come Participant                                                                                                    | - | Sector manufacture                                                                                                    | -    |
|----------------------------------------------------------------------------------------------------|------|----------------------------------------------------------------------------------------------------|---|----------------------------------------------------------------------------------------------------|------|
|                                                                                                    |      | Englanments (betterner                                                                                                    | - | Sector and Sector Street                                                                                                    | -    |
|                                                                                                    |      | Contineer                                                                                                    | - | Dealer-petitien                                                                                                    | -    |
| aufer farit discussion                                                                                                    | - 72 | Tatland Male                                                                                                    | - | Transition Dealer gentlers                                                                                                    | -    |
|                                                                                                    |      |                                                                                                    |   | Sender um Deuterbarr geschern                                                                                                    | -    |
| Description                                                                                                    | -    | When we wanted a second second                                                                                                    | - | Todattorealthorast contribution                                                                                                    | -    |
| Schedurally of Section Loss                                                                                                    | -    | Conservation and Conservation                                                                                                    | ~ | And a state of the second second seco |      |
| De Bellater                                                                                                    |      | Taxabal Incident Social and                                                                                                    | - | Carroline Society could opprove the sector                                                                                                    |      |
| Call Growth                                                                                                    | -    | Taxas Taxatlan Statisticson                                                                                                    | - | Controllurage (Justice)                                                                                                    | - 22 |
| Indentification in Table of the                                                                                                    |      | Sector Devictory and the sec                                                                                                    | - |                                                                                                    |      |
| And and a second second s                                                                                                    | -    | The second second second second second second second second second second second second second second second se                                                                                                    | - | Martine                                                                                                    | -    |
| Advances to Turnet Larter                                                                                                    | -    | Table standing                                                                                                    | - | Ser Dentry                                                                                                    | -    |
|                                                                                                    |      | Taken annular                                                                                                    | - | Mediemolik witter                                                                                                    |      |
| Information for 20104 (20104/2014                                                                                                    | 200  | Encoder Street, Solidarton                                                                                                    | - | Sufficient and Multiplications                                                                                                    |      |
|                                                                                                    | -    |                                                                                                    |   | These discounts                                                                                                    |      |
| and the second second se                                                                                                    |      | Research and Research                                                                                                    | - | The and Table International                                                                                                    | -    |
| an and another                                                                                                    | -    | A CONTRACTOR OF CONTRACTOR OF  | - | Schedury and Salary                                                                                                    | -    |
| To Automation Day Texture                                                                                                    | -    | Start starts                                                                                                    | - | Total and the second second se | -    |
| in the state of the later in the later                                                                                                    | -    |                                                                                                    |   | Begener upsternen.                                                                                                    | -    |
| and the south the                                                                                                    | -    | and the second second s | - | Median Income Sector                                                                                                    |      |
| Transmission in the second second sec | -    | Statistics in the second                                                                                                    | - | Theolers Calledian of anteriors                                                                                                    |      |
| Summer and the second second                                                                                                    | -    |                                                                                                    | - | utilization Sectors                                                                                                    |      |
| Security and the                                                                                                    | -    | And and a state of the state of the state of | - | Munitive Hart-Among and departer                                                                                                    |      |
| And areas of Managements in Parliances                                                                                                    | -    |                                                                                                    | - | Munitipe: - Auto-anti-advance                                                                                                    |      |
| and the second second                                                                                                    | -    | Sector sector sector                                                                                                    | - | 127 Tell and the religiouter                                                                                                    | _    |
| De CETRE MARK                                                                                                    | -    | Townships the 14 stress diversion in some first                                                                                                    | - | Name (Address for One for One Property                                                                                                    |      |
| when your other many manager                                                                                                    | -    | Towney of the second second                                                                                                    | - | diversion.                                                                                                    | -    |
| Total and the local division of the local division of the local di | -    |                                                                                                    | - | Second Taylor with the                                                                                                    | -    |
| Security and the second sectors                                                                                                    | -    | Newson States and                                                                                                    | - | lages" Tasha we are it the it the bar                                                                                                    |      |
| Sectored and the                                                                                                    | -    |                                                                                                    |   | Technet                                                                                                    | - 10 |
| Centres March and Alter                                                                                                    | -    |                                                                                                    | - | Sale" Calling De Gaughetterson (Sr"                                                                                                    |      |
| And other Southerney Sufferen                                                                                                    | -    |                                                                                                    | - | Industry                                                                                                    | _    |
| And of the other latter for the second                                                                                                    | -    | Narodanach.                                                                                                    | - | Second Second and the                                                                                                    | _    |
| Manual Annual Contract of Contract of Cont | -    | unghangdowned vendoder                                                                                                    | - | Same Land and the State William Statement                                                                                                    | -    |
| Select to deher the garage                                                                                                    | -    | Service - endlater - succedition                                                                                                    | - | Anternationer" Der Genetischerwung Dergte                                                                                                    |      |
| Called Law Manufactures ( - surfaces                                                                                                    | -    | and the second statement will be a second statement                                                                                                    |   | Anterna Carlinson                                                                                                    | - 40 |
| In the director Concerning Statements                                                                                                    |      |                                                                                                    | - |                                                                                                    |      |
|                                                                                                    | -    | and an and the second second s | - |                                                                                                    |      |

Faites-vous une idée d'ensemble et trouvez les thèmes que vous recherchez.

▷ À partir de la page 5.

#### Consignes de sécurité

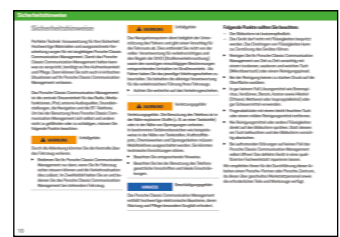

Découvrez de quelle manière vous contribuez à une utilisation plus sûre. ▷ À partir de la page 7.

### Vues d'ensemble

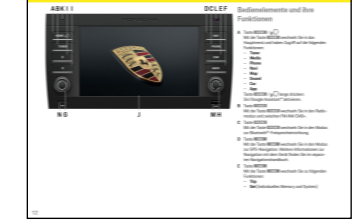

Découvrez les éléments de commande et les fonctions.

À partir de la page 8.

#### Utilisation

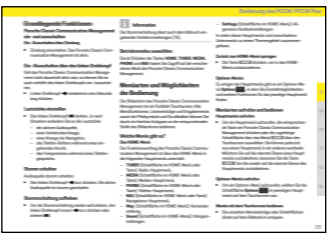

Apprenez comment utiliser l'appareil de manière générale.

▷ À partir de la page 21.

### Sound

| Klangeinstellungen Sound                                                            | Syne Spaller Switchage                                                             | Faile similation                                                                                        |
|-------------------------------------------------------------------------------------|------------------------------------------------------------------------------------|----------------------------------------------------------------------------------------------------|
| Mitter Gargetetallerger in Hard and<br>Search Galaxies Santa Farg Inter Provide Da- | 1. her Hill best Chains.                                                           | Write Tube-Dennikog miler Se de Lanzbie<br>Verslang seizher der Versen auf der verben<br>Langenber wit. |
| paller hotigen. Soher Se bills wie bigt on                                          | 2 Weight aparts and the                                                            | 1. Sector Sector Sector                                                                                 |
| Restat Spaller Sottlage                                                             | <ol> <li>Control Balance Statements and a statements</li> </ol>                    | 7 March 1997 August 1997                                                                                |
| 1. Ten dans - Jacob Chicken.                                                        | A Data Artigan on the of the last                                                  | A Destination of the Rest of the                                                                        |
| 2. Meripert Spalar contrin.                                                         | Deter des ectes Detergite de de<br>gescheite Geschlang (s. Beide site Bass         | Deter die setter Detirepte Welle p-<br>winerte Detellung-erwitten.                                      |
| 3. De poinche Spinstel                                                              | and Miler ( an eliment                                                             | -                                                                                                    |
| - Hu.                                                                               | Specialização Auto, e = 2                                                          | Summer countries                                                                                        |
| - Ref.                                                                              | EEEEE                                                                              | is length, within to him of the solite                                                                  |
|                                                                                     |                                                                                    | Lutipettersit.                                                                                          |
| - Kanik                                                                             |                                                                                    | 1. Ten Million Intel Children.                                                                          |
|                                                                                     |                                                                                    | 2. Mariput Many contine                                                                                 |
|                                                                                     | are any user are non the                                                           |                                                                                                    |
| - Spectrolege                                                                       |                                                                                    | Defender schlen Definispie Galicie ge-                                                                  |
| andler.                                                                             | Alth. Tapakter                                                                     | winths Detailing continue.                                                                              |
|                                                                                     | E stonato                                                                          | Sectored participants (and the sec-                                                                     |
|                                                                                     | Una Gana Ganalage auch internation                                                 | perception Basis Casternation)                                                                          |
|                                                                                     | 1-last-Quality site to Geneticoperfolders<br>on allow a set, her the with reducing | Write Orestilling for the Oschweidigket withing                                                         |
|                                                                                     | to according to a fail and whigh                                                   | continentle Geothwindigkeit sin.                                                                        |
|                                                                                     |                                                                                    | 1. Tate BITTL - Dans Conten                                                                             |
|                                                                                     |                                                                                    | 2 Territorial Designation of the later                                                                  |

Apprenez ici comment modifier les paramètres sonores.

▷ À partir de la page 24.

Car

| See August Market                                                                                                    | 5                                                                                                 |
|----------------------------------------------------------------------------------------------------|---------------------------------------------------------------------------------------------------|
|                                                                                                    |                                                                                                   |
| St. "Instances of the                                                                                                    | The industry large                                                                                |
| to income of the                                                                                                    | Sa which bey                                                                                      |
| ta, incanongo (p<br>Mandiati<br>Mata (antananig ngalar                                                                                                    | No. Second Start<br>Normal Start<br>- La CELL College College and An Tapacette Species In Species |
| E Southern of the second second se    |                                                                                                   |
| G. Intelligence of the second second se                                                                                                    |                                                                                                   |
| Received and a second second s |                                                                                                   |

Apprenez ici comment utiliser la fonction Trip ou la Mémoire individuelle et comment configurer les réglages généraux du système.

▷ À partir de la page 27.

#### Tuner

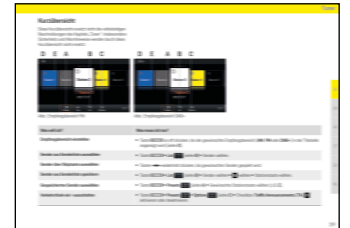

Apprenez ici comment utiliser la fonction radio.

▷ À partir de la page 35.

#### Media

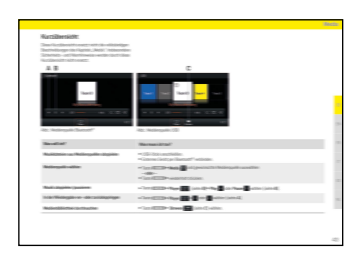

Apprenez ici comment utiliser la fonction média.

▷ À partir de la page 39.

### Phone

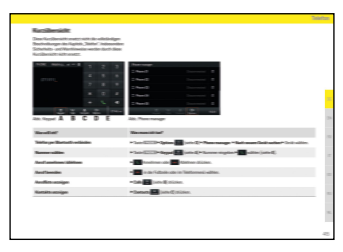

Apprenez ici comment utiliser la fonction téléphone.

▷ À partir de la page 45.

### Caractéristiques techniques

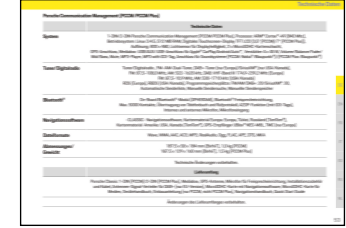

Consultez précisément certaines valeurs.

▷ À partir de la page 52.

### Index des mots-clés

Accédez précisément aux informations recherchées.

▷ À partir de la page 54.

# **Table des matières**

### Consignes de sécurité......7

| Vues d'ensemble                           | 8  |
|-------------------------------------------|----|
| Éléments de commande et leurs fonctions   |    |
| Écran HOME                                | 13 |
| Éléments de commande de la fonction radio | 15 |
| Éléments de commande du lecteur audio     | 17 |
| Éléments de commande de la fonction       |    |
| Bluetooth <sup>®</sup>                    | 19 |
|                                           |    |

| Utilisation du PCCM Plus                            | 21 |
|-----------------------------------------------------|----|
| Fonctions de base                                   | 22 |
| Mise en marche et arrêt du PCCM Plus                | 22 |
| Marche/Arrêt par l'allumage                         | 22 |
| Marche/Arrêt à l'aide du bouton rotatif gauche      | 22 |
| Régler le volume                                    | 22 |
| Mettre en mode silence                              | 22 |
| Désactiver le mode silence                          | 22 |
| Sélectionner le mode de fonctionnement              | 22 |
| Types de menu et possibilités de commande           | 22 |
| Quels sont les menus ?                              | 22 |
| Le menu HOME                                        | 22 |
| Revenir au menu HOME                                | 22 |
| Menus d'options                                     | 22 |
| Ouvrir et utiliser les types de menu                | 22 |
| Ouvrir les menus principaux                         | 22 |
| Ouvrir les menus d'options                          | 22 |
| Activer les menus à l'aide de l'écran tactile       | 23 |
| Activer les menus à l'aide du bouton rotatif droit. | 23 |
| Quitter les menus                                   | 23 |
| Retourner au menu précédent                         | 23 |
| Retourner à la première page d'un menu              |    |
| principal                                           | 23 |
| Utilisation des listes                              | 23 |

| Utiliser les menus de saisie | 23 |
|------------------------------|----|
| Cases à cocher               | 23 |
| Champs d'option              |    |
|                              |    |

| Sound                                                     | 24 |
|-----------------------------------------------------------|----|
| Réglages son Sound                                        | 25 |
| Réglages Equalizer par défaut                             | 25 |
| Réglages Equalizer personnels                             | 25 |
| Loudness                                                  | 25 |
| Régler le Fader                                           | 25 |
| Régler la balance                                         | 25 |
| Volume dépendant de la vitesse (avec les haut-            |    |
| parleurs de base)                                         | 25 |
| AudioPilot (avec système audio Bose®)                     | 26 |
| Surround (avec système audio Bose <sup>®</sup> )          | 26 |
| Position d'écoute (avec système audio Bose <sup>®</sup> ) | 26 |

| Car                                             | 27 |
|-------------------------------------------------|----|
| Récapitulatif                                   | 28 |
| Affichage des données de trajet (informations   |    |
| Trip)                                           | 29 |
| Afficher les données de trajet                  | 29 |
| Afficher les données de trajet personnelles     | 29 |
| Réinitialiser l'affichage des données de trajet | 29 |
| Mémoire individuelle et Système (Set)           | 30 |
| Feux de jour                                    | 30 |
| Persistance                                     | 30 |
| Éclairage d'orientation                         | 30 |
| Capteur de pluie                                | 30 |
| Essuie-glace arrière                            | 31 |
| Mémoire climatisation                           | 31 |
| Enregistrer les réglages de climatisation       | 31 |
| Ouverture porte                                 | 31 |
| Auto-verrouillage                               | 31 |
| Bouton Screen                                   | 31 |
| Régler l'heure                                  | 32 |
| Régler la date                                  | 32 |
| Définir le format de l'heure                    | 32 |
|                                                 |    |

| Mise à jour horloge                           | 32 |
|-----------------------------------------------|----|
| Réglage du stand-by                           | 32 |
| Activer le mode jour/nuit automatique         | 32 |
| Réglages personnels du mode jour/nuit         | 32 |
| Définir la langue des menus                   | 33 |
| Définir l'unité de vitesse                    | 33 |
| Définir l'unité de température                | 33 |
| Définir l'unité de consommation               | 33 |
| Régler individuellement le volume des sources |    |
| audio                                         | 33 |
| Configuration de PCCM Plus                    | 34 |
| Infos sur la version                          | 34 |
| Réglages usine                                | 34 |
|                                               |    |

| Tuner                                           | 35 |
|-------------------------------------------------|----|
| Récapitulatif                                   | 36 |
| Régler la plage de réception                    | 37 |
| Régler/sélectionner la station                  | 37 |
| Afficher et sélectionner une station mémorisée  |    |
| (Presets)                                       | 37 |
| Régler une station à l'aide des touches de saut | 37 |
| Régler la station manuellement                  | 37 |
| Sélectionner une station dans la liste de       |    |
| stations radio                                  | 37 |
| Enregistrer une station                         | 37 |
| Enregistrer la station réglée                   | 37 |
| Enregistrer une station à partir de la liste de |    |
| stations radio                                  | 38 |
| Régler les bulletins de circulation routière    | 38 |
| Activer/désactiver les bulletins de circulation |    |
| routière                                        | 38 |
| Régler le volume des bulletins de circulation   |    |
| routière                                        | 38 |
| Modifier les réglages                           | 38 |

| Media                         | 39 |
|-------------------------------|----|
| Récapitulatif                 | 40 |
| Sélectionner une source média |    |

| Éléments de commande du lecteur multimédia4               | 1 Te |
|-----------------------------------------------------------|------|
| Lire la musique4                                          | 1 F  |
| Avancer ou reculer                                        | 1 té |
| Avance et retour rapide                                   | 1 N  |
| Activer/désactiver la lecture aléatoire4                  | 1 A  |
| Répéter une piste de musique4                             | 1 B  |
| Parcourir les médias                                      | 2 aj |
| Remarques relatives aux lecteurs et aux                   | A    |
| périphériques externes connectés42                        | 2 U  |
| Connecter et lire une clé USB42                           | 2 Tr |
| Insérer une carte MicroSDHC (MAP)42                       | 2 R  |
| Retirer la carte MicroSDHC42                              | 2 A  |
| Accès à Apple CarPlay <sup>®</sup> 42                     | 2 S  |
| Utiliser Apple CarPlay <sup>®</sup> avec le PCCM Plus43   | 3 Tr |
| Utiliser Apple CarPlav <sup>®</sup> via la reconnaissance | N    |
| vocale Siri <sup>®</sup> 43                               | 3 A  |
| Accès à Android Auto™43                                   | 3 té |
| Utiliser Android Auto <sup>™</sup> avec le PCCM Plus44    | 4 C  |
| Utiliser Android Auto <sup>™</sup> via la reconnaissance  | Li   |
| vocale Google Assistant <sup>™</sup>                      | 4    |

| Phone                                                      | 45  |
|------------------------------------------------------------|-----|
| Récapitulatif                                              | .46 |
| Connecter le téléphone portable via Bluetooth <sup>®</sup> | .47 |
| Connecter un nouveau téléphone portable                    | .47 |
| Activer/désactiver la fonction Bluetooth <sup>®</sup>      | .47 |
| Se connecter à un téléphone portable connu                 | .48 |
| Afficher l'état de la connexion                            | .48 |
| Accès à Phone Manager                                      | .48 |
| Supprimer un appareil Bluetooth <sup>®</sup> du Phone      |     |
| Manager                                                    | .48 |
| Saisir un numéro de téléphone (pavé                        |     |
| numérique)                                                 | .48 |
| Appeler le dernier numéro composé                          | .49 |
| Composer un numéro à partir des listes d'appels            | .49 |
| Composer un numéro à partir des contacts                   | .49 |
| Accepter un appel                                          | .49 |
| Rejeter un appel                                           | .49 |

| Terminer l'appel                                           | 49 |
|------------------------------------------------------------|----|
| Fonctions disponibles pendant un appel                     |    |
| téléphonique                                               | 49 |
| Mode privé                                                 | 49 |
| Activer le microphone externe                              | 49 |
| Basculer entre deux communications (double                 |    |
| appel)                                                     | 50 |
| Afficher la liste des appels                               | 50 |
| Utiliser les contacts                                      | 50 |
| Transférer des contacts                                    | 50 |
| Rechercher un contact                                      | 50 |
| Appeler un contact                                         | 50 |
| Supprimer la liste des contacts                            | 50 |
| Trier la liste des contacts                                | 51 |
| Modifier les réglages                                      | 51 |
| Activer/désactiver la connexion automatique du             |    |
| téléphone portable                                         | 51 |
| Changer le nom Bluetooth <sup>®</sup>                      | 51 |
| Lire des sources audio externes via Bluetooth <sup>®</sup> | 51 |

| Caractéristiques techniques | 52 |
|-----------------------------|----|
| Système                     | 53 |
| Tuner/radio numérique       | 53 |
| Bluetooth <sup>®</sup>      | 53 |
| Navigation                  | 53 |
| Formats de fichiers         | 53 |
| Dimensions/poids            | 53 |
|                             |    |
| Index des mots-clés         | 54 |

# Consignes de sécurité

Technologie parfaite : condition nécessaire pour votre sécurité.

Des matériaux de grande qualité et une finition exceptionnelle garantissent la longévité de Porsche Classic Communication Management Plus. Pour que le Porsche Classic Communication Management Plus tienne toutes ses promesses, il a besoin de votre attention et de vos soins. Vous pourrez alors compter sur votre Porsche Classic Communication Management Plus, même dans les situations critiques.

Le Porsche Classic Communication Management Plus est l'unité de commande centrale pour la radio, les fonctions média, les sources audio externes, les réglages du son, la navigation, la téléphonie Bluetooth<sup>®</sup>, l'ordinateur de bord et la mémoire individuelle. Afin de ne pas vous mettre en danger, vous ou toute autre personne, lors de l'utilisation de votre Porsche Classic Communication Management Plus ou encore afin de ne pas endommager le dispositif, respectez les points suivants :

### AVERTISSEMENT

### Risque d'accident

Vous risquez de perdre le contrôle du véhicule si vous vous laissez distraire.

Manipulez votre Porsche Classic Communication Management Plus uniquement si la sécurité au volant n'est pas entravée et si le trafic le permet. En cas de doute, arrêtez-vous et manipulez le Porsche Classic Communication Management Plus lorsque le véhicule est immobilisé.

Caméra de recul :

 Les objets détectés par la caméra sont affichés de manière déformée. L'image de la caméra de recul ne reflète pas l'intégralité de la zone derrière le véhicule.

- Restez attentif à l'environnement tout autour du véhicule.
- Veillez à ce qu'aucune personne, aucun animal, aucun obstacle, ni aucun véhicule ne se trouve dans la zone de l'image de la caméra de recul.

### AVERTISSEMENT

### Risque d'accident

Le système de navigation sert explicitement à assister le conducteur et donne une proposition d'itinéraire. Vous restez responsable de l'appréciation de la situation de trafic et du respect des règles du code de la route ainsi que des autres dispositions applicables et adopterez une comportement adapté. En tant que conducteur, il vous incombe d'évaluer les situations de trafic.

Vous restez seul responsable pour la conduite sécuritaire de votre véhicule.

Restez attentifs à ce qu'il se passe sur la route.

### **AVERTISSEMENT**

### Risque de blessure

Risque de blessure. L'utilisation du téléphone à proximité de matières explosives (p. ex. dans une station-service) ou d'explosifs est interdite. Dans certaines zones dangereuses telles que par exemple à proximité de stations-service, de dépôts de carburants, d'usines chimiques et de travaux avec utilisation d'explosifs, les téléphones portables doivent être éteints. Ceux-ci peuvent causer des dommages sur les installations techniques.

- Respectez les consignes correspondantes.
- Respectez en cas d'utilisation du téléphone, les prescriptions légales et les contraintes locales.

### REMARQUE

Le Porsche Classic Communication Management Plus contient des composants électroniques haut de gamme, dont l'entretien et la maintenance nécessitent le plus grand soin.

Risque de dommage

### Respectez les points suivants :

- L'écran est sensible aux rayures.
- L'appareil ne doit pas être exposé à des projections de liquides. La pénétration de liquides peut entraîner la destruction de l'appareil.
- Nettoyez votre Porsche Classic Communication Management Plus de temps en temps avec précaution à l'aide d'un chiffon (microfibres) sec, propre et doux ou d'un pinceau de nettoyage.
- Lors du nettoyage, veillez à ne pas appuyer trop fort sur la surface.
- N'utilisez en aucun cas des solvants comme du White Spirit, du dissolvant, de l'essence, de l'acétone ou de l'alcool (éthanol, méthanol ou alcool isopropylique) ni aucun produit de nettoyage abrasif.
- Éliminez les traces de doigt avec un chiffon légèrement humide ou avec un produit de nettoyage doux.
- Ne pulvérisez jamais de produit de nettoyage ou tout autre liquide directement sur l'écran.
   Essuyez plutôt l'écran avec précaution à l'aide d'un chiffon humide.
- En cas de dysfonctionnement, n'ouvrez jamais vous-même le Porsche Classic Communication Management Plus ! L'appareil défectueux doit être réparé dans un atelier spécialisé agréé.

Pour effectuer ces travaux, nous vous recommandons de recourir à un partenaire Porsche Classic ou à un centre Porsche, car ceux-ci disposent d'un personnel formé ainsi que des pièces et des outils nécessaires.

# **Vues d'ensemble**

Vous trouverez dans les pages suivantes un aperçu des principaux éléments de commande et fonctions du Porsche Classic Communication Management Plus, accompagné d'une brève explication.

```
Vues d'ensemble
```

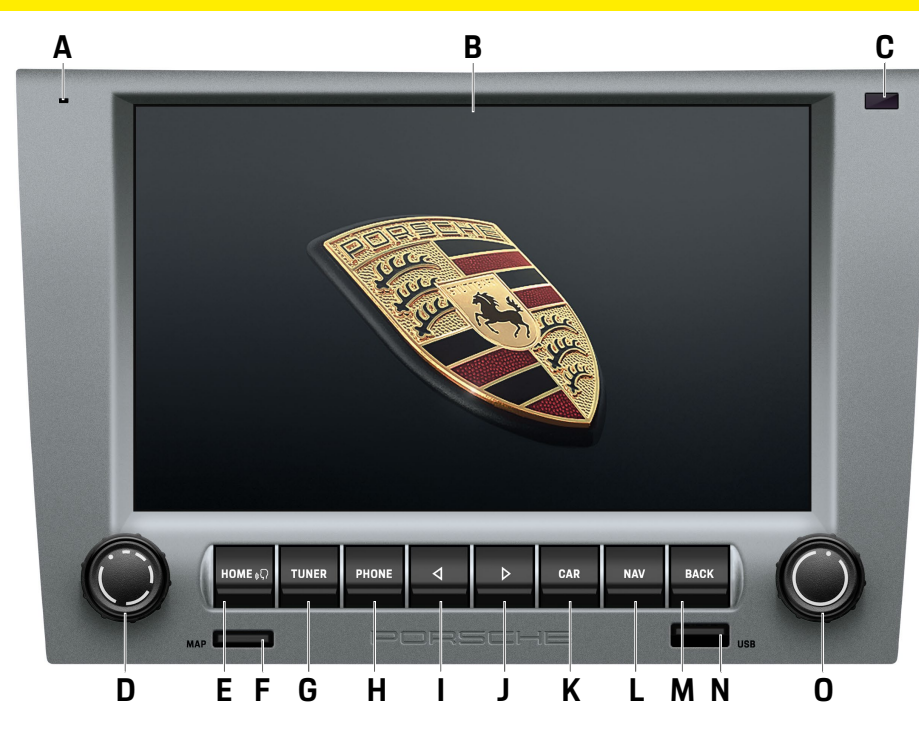

# Éléments de commande et leurs fonctions

### A Microphone

Le microphone intégré permet de téléphoner avec le dispositif mains libres Bluetooth<sup>®</sup>.

B Écran tactile

Outre le bouton rotatif droit **•**, l'écran tactile est l'élément de commande central. L'écran tactile vous permet de valider directement sur l'écran n'importe quel point de menu sélectionné.

- C Capteur pour commutation jour/nuit Grâce au capteur de commutation jour/nuit, l'appareil détecte la situation lumineuse respective de l'environnement et adapte la luminosité de l'écran en conséquence.
- D Bouton rotatif gauche

  - Tournez le bouton rotatif gauche (
    ) pour changer le volume de la source audio active.

  - Appuyez brièvement sur le bouton rotatif gauche 
    pour interrompre un bulletin de circulation routière entrant (TA).
- E Touche HOME / (((

La touche HOME vous permet de passer au menu principal et d'accéder aux fonctions suivantes :

- Tuner Nav Car
- Media Map App
- Phone Sound

Appuyez longuement sur la touche HOME / (((Ω) pour activer Siri<sup>®</sup>/Google Assistant™.

F MAP

Fente pour carte MicroSDHC pour le logiciel de navigation. La fente pour carte MicroSDHC pour le logiciel de navigation sert à loger la carte MicroSDHC pour le logiciel de navigation et le matériel cartographique.

G Touche TUNER

La touche **TUNER** vous permet de passer en mode radio et d'alterner entre FM. AM et DAB+.

H Touche PHONE

La touche PHONE vous permet de passer en mode de dispositif mains libres Bluetooth<sup>®</sup>.

I Saut arrière

En appuyant sur la touche de saut 🖪 , vous sélectionnez la station ou la piste précédente.

J Saut avant

En appuyant sur la touche de saut >, vous sélectionnez la station ou la piste suivante.

K Touche CAR

La touche CAR vous permet de passer aux fonctions suivantes :

- Trip
- Set (mémoire individuelle et/ou système)
- L Touche NAV

La touche NAV vous permet de passer en mode de navigation GPS. Pour de plus amples informations sur la navigation avec l'appareil, consultez le manuel s'appliquant à la navigation.

M Touche BACK

La touche BACK vous permet de retourner au menu de l'étape précédente.

N USB/Apple CarPlay<sup>®</sup>/Android Auto<sup>™</sup> Le port USB permet d'accueillir un support de stockage USB pour la lecture de fichiers audio mais aussi de connecter un appareil mobile pour le fonctionnement d'Apple CarPlay®/Android Auto™.

- O Outre l'écran tactile, le bouton rotatif droit est l'élément de commande central :
  - Tournez le bouton rotatif (
    ) pour marguer le point de menu souhaité.
  - Appuyez sur le bouton rotatif ->> pour sélectionner un point de menu marqué.
  - Tournez le bouton rotatif (
    ) pour changer les valeurs de certains réglages (p. ex. Fader).
  - Tournez le bouton rotatif (
    ) pour modifier le niveau de zoom dans la vue cartographique.

### Information

Dans certains cas, les illustrations de ce manuel peuvent légèrement différer entre le Porsche Classic Communication Management Plus conçu pour la Porsche 911 (Type 997) / Boxster (Type 987) / Cayman (Type 987) et celui concu pour la Porsche Cayenne (Type 9PA).

# Information

La fonction Mémoire individuelle n'est disponible que pour les modèles de véhicules Porsche 911 (Type 997) / Boxster (Type 987) / Cayman (Type 987).

### **Vues d'ensemble**

# ABCDE FGHIJ HDME ( NAV PHONE TUNER ⊳ CAR ⊲ BACK МАР USB KL Μ N O

# Éléments de commande et leurs fonctions

A Touche HOME / (((

La touche HOME vous permet de passer au menu principal et d'accéder aux fonctions suivantes :

- Tuner Nav – Car
- Media Map App
- Phone Sound

Appuyez longuement sur la touche HOME /  $(({\)})$ pour activer Siri<sup>®</sup>/Google Assistant™.

B Touche TUNER

La touche **TUNER** vous permet de passer en mode radio et d'alterner entre FM. AM et DAB+.

**C** Microphone

Le microphone intégré permet de téléphoner avec le dispositif mains libres Bluetooth<sup>®</sup>.

**D** Saut avant

En appuyant sur la touche de saut ▶, vous sélectionnez la station ou la piste suivante.

E Saut arrière

En appuyant sur la touche de saut 🔍 , vous sélectionnez la station ou la piste précédente.

F Touche NAV

La touche NAV vous permet de passer en mode de navigation GPS. Pour de plus amples informations sur la navigation avec l'appareil, consultez le manuel s'appliquant à la navigation.

**G** Touche PHONE

La touche **PHONE** vous permet de passer en mode de dispositif mains libres Bluetooth<sup>®</sup>.

**H** Capteur pour commutation jour/nuit Grâce au capteur de commutation jour/nuit,

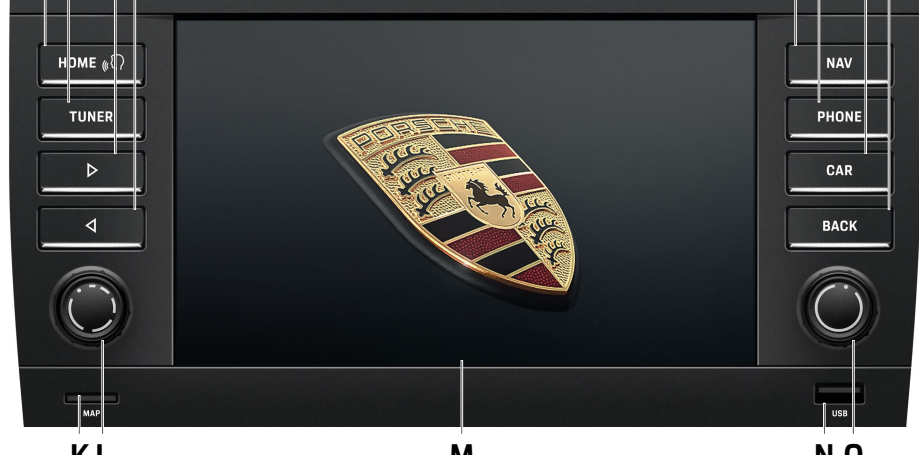

l'appareil détecte la situation lumineuse respective de l'environnement et adapte la luminosité de l'écran en conséquence.

Touche CAR

La touche **CAR** vous permet de passer aux fonctions suivantes :

- Trip
- Set
- J Touche BACK : La touche BACK vous permet de retourner au menu de l'étape précédente.
- K MAP

Fente pour carte MicroSDHC pour le logiciel de navigation. La fente pour carte MicroSD-HC pour le logiciel de navigation sert à loger la carte MicroSDHC pour le logiciel de navigation et le matériel cartographique.

- L Bouton rotatif gauche

  - Tournez le bouton rotatif gauche (•) pour changer le volume de la source audio active.
- M Écran tactile

Outre le bouton rotatif droit **●**, l'écran tactile est l'élément de commande central. L'écran tactile vous permet de valider directement sur l'écran n'importe quel point de menu sélectionné.

N USB/Apple CarPlay<sup>®</sup>/Android Auto<sup>™</sup> Le port USB permet d'accueillir un support de stockage USB pour la lecture de fichiers audio mais aussi de connecter un appareil mobile pour le fonctionnement d'Apple CarPlay<sup>®</sup>/Android Auto<sup>™</sup>.

- O Outre l'écran tactile, le bouton rotatif droit est l'élément de commande central :
  - Tournez le bouton rotatif (•) pour marquer le point de menu souhaité.
  - Appuyez sur le bouton rotatif 
     pour s
     électionner un point de menu marqué.
  - Tournez le bouton rotatif (•) pour changer les valeurs de certains réglages (p. ex. Fader).
  - Tournez le bouton rotatif (•) pour modifier le niveau de zoom dans la vue cartographique.

**Vues d'ensemble** 

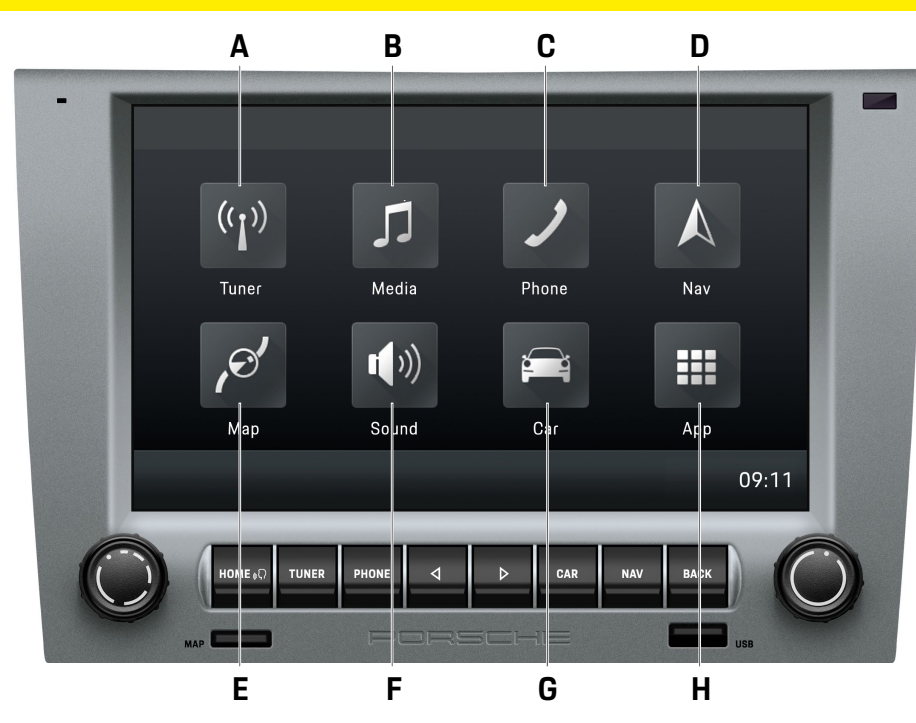

# Écran HOME

La touche HOME vous permet de passer au menu principal et d'accéder aux fonctions suivantes:

### A Tuner

La touche **Tuner** vous permet de passer en mode radio et d'alterner entre les plages de réception FM/AM/DAB+.

### B Media

La touche **Media** 1 vous permet de passer en mode lecture des médias Clé USB/Source audio Bluetooth<sup>®</sup> ext.

### C Phone

La touche **Phone** vous permet de passer en mode de dispositif mains libres Bluetooth<sup>®</sup>.

### D Nav

La touche **Nav** vous permet de passer en mode de navigation GPS. Pour de plus amples informations sur la navigation avec l'appareil, consultez le manuel s'appliquant à la navigation.

### E Map

La touche **Map** wous permet de passer dans la vue cartographique de la navigation. Pour de plus amples informations sur la navigation avec l'appareil, consultez le manuel s'appliquant à la navigation.

### F Sound

La touche **Sound** wous permet de passer en mode de réglage du son.

### G Car

La touche **Car** vous permet de passer au mode d'affichage Trip, à la Mémoire individuelle et aux réglages généraux du système.

### Н Арр

La touche **App** <u>■</u> vous permet de passer en mode Apple CarPlay<sup>®</sup>/Android Auto<sup>™</sup>.

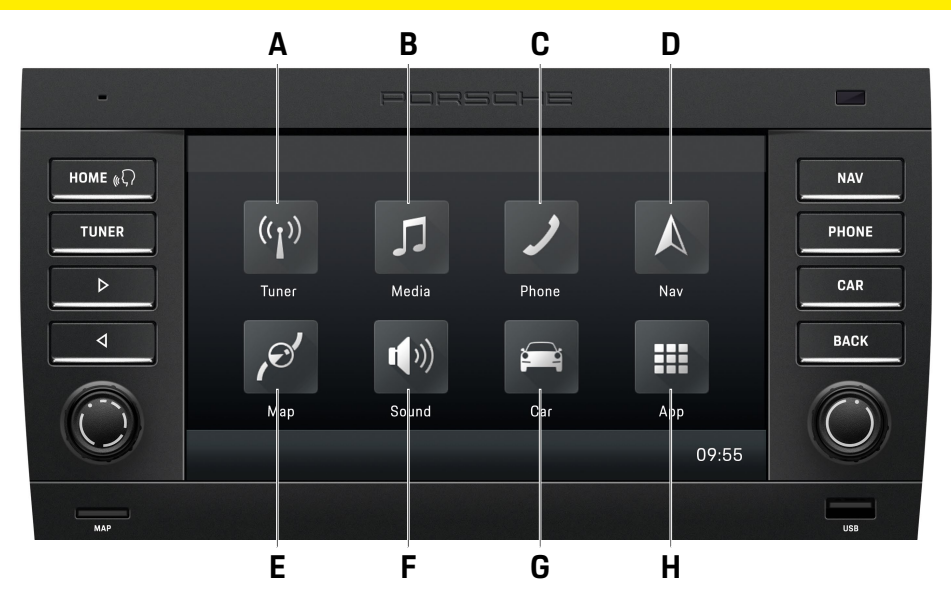

# Écran HOME

La touche HOME vous permet de passer au menu principal et d'accéder aux fonctions suivantes :

### A Tuner

La touche **Tuner** vous permet de passer en mode radio et d'alterner entre les plages de réception FM/AM/DAB+.

### B Media

La touche **Media** 1 vous permet de passer en mode lecture des médias Clé USB/Source audio Bluetooth<sup>®</sup> ext.

### C Phone

La touche **Phone** vous permet de passer en mode de dispositif mains libres Bluetooth<sup>®</sup>.

### D Nav

La touche **Nav** wous permet de passer en mode de navigation GPS. Pour de plus amples informations sur la navigation avec l'appareil, consultez le manuel s'appliquant à la navigation.

### E Map

La touche **Map** wous permet de passer dans la vue cartographique de la navigation. Pour de plus amples informations sur la navigation avec l'appareil, consultez le manuel s'appliquant à la navigation.

### F Sound

La touche **Sound** vous permet de passer en mode de réglage du son.

### G Car

La touche **Car** vous permet de passer au mode d'affichage Trip et aux réglages généraux du système.

### Н Арр

La touche **App ■** vous permet de passer en mode Apple CarPlay<sup>®</sup>/Android Auto<sup>™</sup>.

```
Vues d'ensemble
```

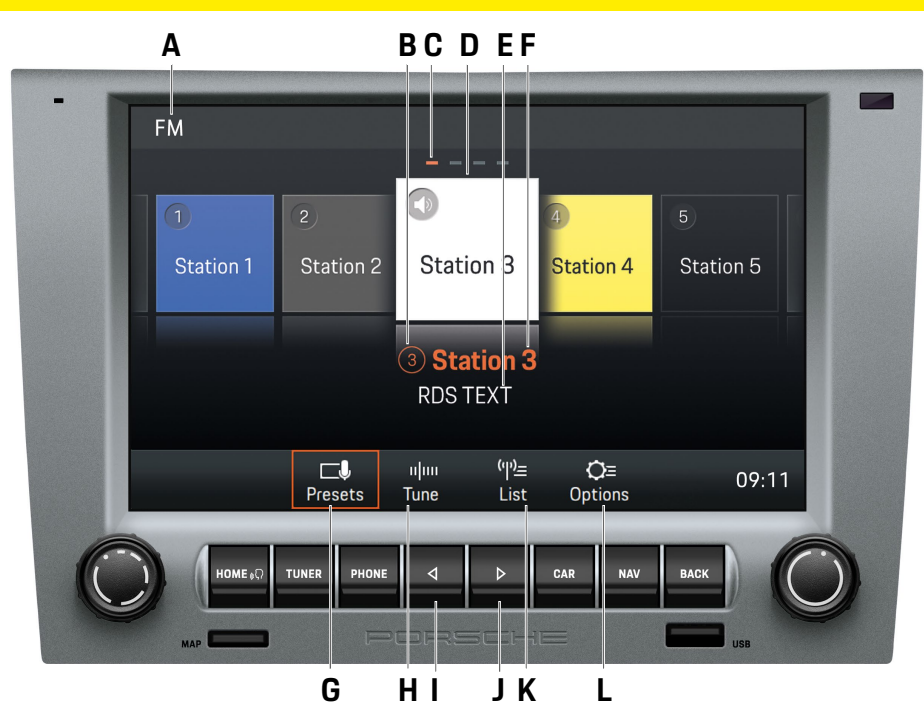

# Éléments de commande de la fonction radio

- A Plage de réception FM/AM/DAB+
- B Touche de station/mémoire de programme Indique sur quelle mémoire de programme se trouve la station actuellement sélectionnée
- C Indicateur de page
- D Station sélectionnée
- E Texte RDS

Cet affichage vous indique le texte radio actuel. Ces informations sont des données supplémentaires transmises par la station radio, qui s'affichent à l'écran. Cela peut être par exemple le titre et l'interprète de la chanson qui passe ou des nouvelles.

- **F** Nom de la station ou affichage de la fréquence Affiche le nom ou la fréquence de la station actuellement sélectionnée.
- **G Presets** Vue principale du tuner
- H Tune Affichage de la bande de fréquence
- La touche de saut arrière vous permet de passer à la station précédente dans la mémoire de programmes.
- J D La touche de saut avant vous permet de passer à la station suivante dans la mémoire de programmes.
- K List Market Affichage de la liste de stations radio
- L Options Paramètres radio
  - Activer/désactiver la bande AM
  - Enregistrer une station
  - Activer/désactiver les bulletins de circulation routière (TA)
  - Filtrer/trier les listes de stations par nom RDS
  - Trier les listes de stations DAB+
  - Sélectionner la gamme de fréquences (par région)

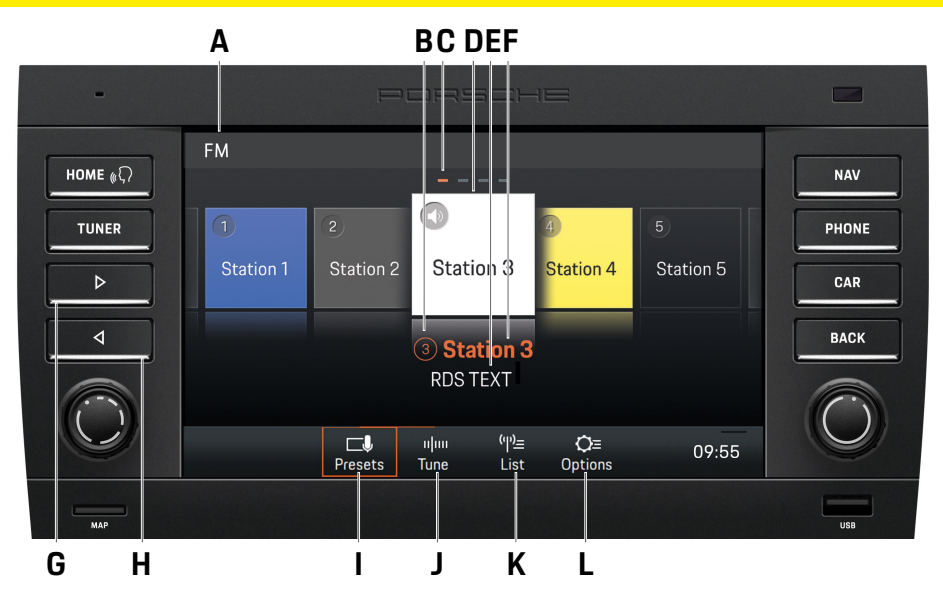

# Éléments de commande de la fonction radio

- A Plage de réception FM/AM/DAB+
- **B** Touche de station/mémoire de programme Indique sur quelle mémoire de programme se trouve la station actuellement sélectionnée
- C Indicateur de page
- D Station sélectionnée
- E Texte RDS

Cet affichage vous indique le texte radio actuel. Ces informations sont des données supplémentaires transmises par la station radio, qui s'affichent à l'écran. Cela peut être par exemple le titre et l'interprète de la chanson qui passe ou des nouvelles.

- **F** Nom de la station ou affichage de la fréquence Affiche le nom ou la fréquence de la station actuellement sélectionnée.
- G > La touche de saut avant vous permet de passer à la station suivante dans la mémoire de programmes.
- H d La touche de saut arrière vous permet de passer à la station précédente dans la mémoire de programmes.
- I Presets 🔜 Vue principale du tuner
- J Tune Affichage de la bande de fréquence
- K List Affichage de la liste de stations radio
- Options Paramètres radio
  - Activer/désactiver la bande AM
  - Enregistrer une station
  - Activer/désactiver les bulletins de circulation routière (TA)
  - Filtrer/trier les listes de stations par nom RDS
  - Trier les listes de stations DAB+
  - Sélectionner la gamme de fréquences (par région)

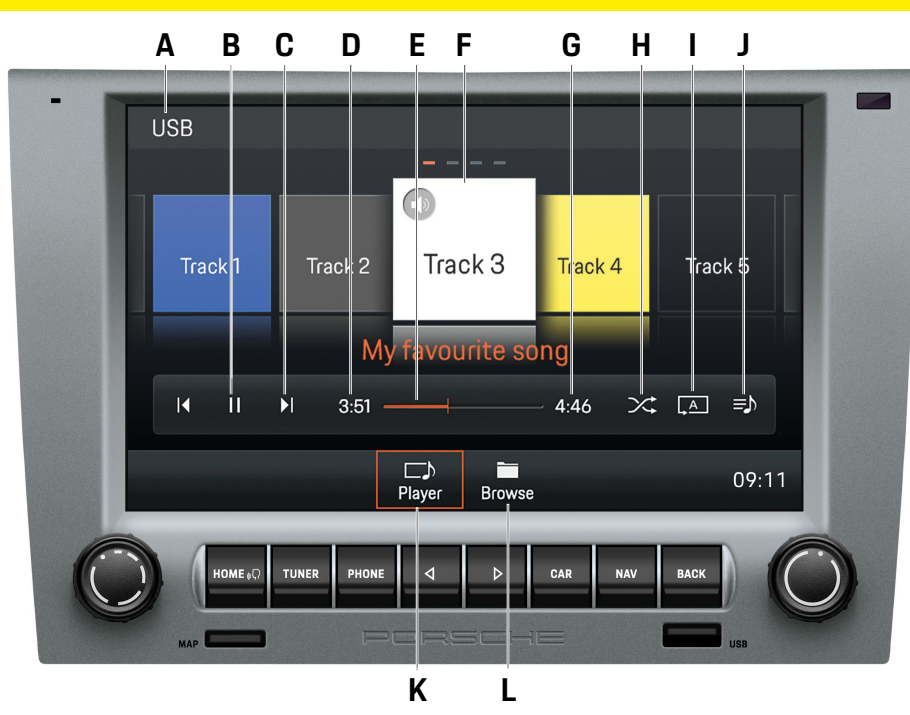

# Éléments de commande du lecteur audio

- A Média sélectionné : USB/Bluetooth®
- B Pause/Play
- C Touches de saut I4 PI/ Les touches de saut vous permettent de passer au titre précédent/suivant.
- D Temps de lecture écoulé
- E Avance/retour rapides/barre de progression
- F Titre du morceau/artiste en cours de lecture
- G Durée totale du titre
- H Lecture aléatoire Activer/désactiver le mode aléatoire
- I Répéter
  - Tout répéter
  - Répéter le titre
  - Répéter le dossier
- J Tous les titres de l'album dans la liste de lecture sélectionnée
- K Player Vue principale du lecteur audio
- L Browse Structure des dossiers du média

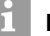

### Information

La structure des dossiers n'est affichée que lors de la lecture d'un support USB.

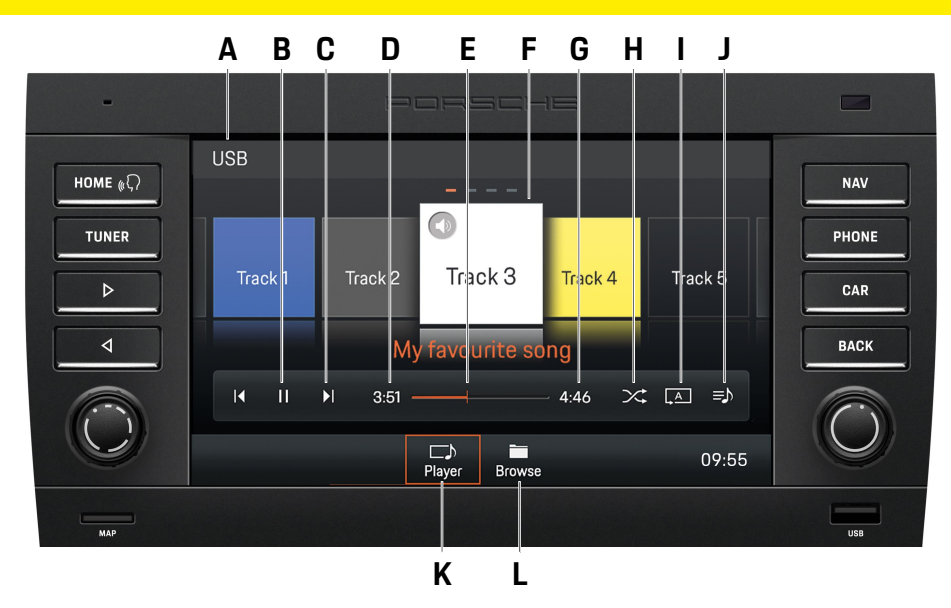

# Éléments de commande du lecteur audio

- A Média sélectionné : USB/Bluetooth®
- Pause/Plav В
- C Touches de saut I ► I / < ► Les touches de saut vous permettent de passer au titre précédent/suivant.
- D Temps de lecture écoulé
- Avance/retour rapides/barre de progression Е
- Titre du morceau/artiste en cours de lecture F
- Durée totale du titre G
- H Lecture aléatoire Activer/désactiver le mode aléatoire
- Répéter н
  - Tout répéter
  - Répéter le titre
  - Répéter le dossier
- Tous les titres de l'album dans la liste de lecture н sélectionnée
- K Player Discrete Vue principale du lecteur audio
- L Browse Structure des dossiers du média

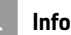

### Information

La structure des dossiers n'est affichée que lors de la lecture d'un support USB.

Vues d'ensemble

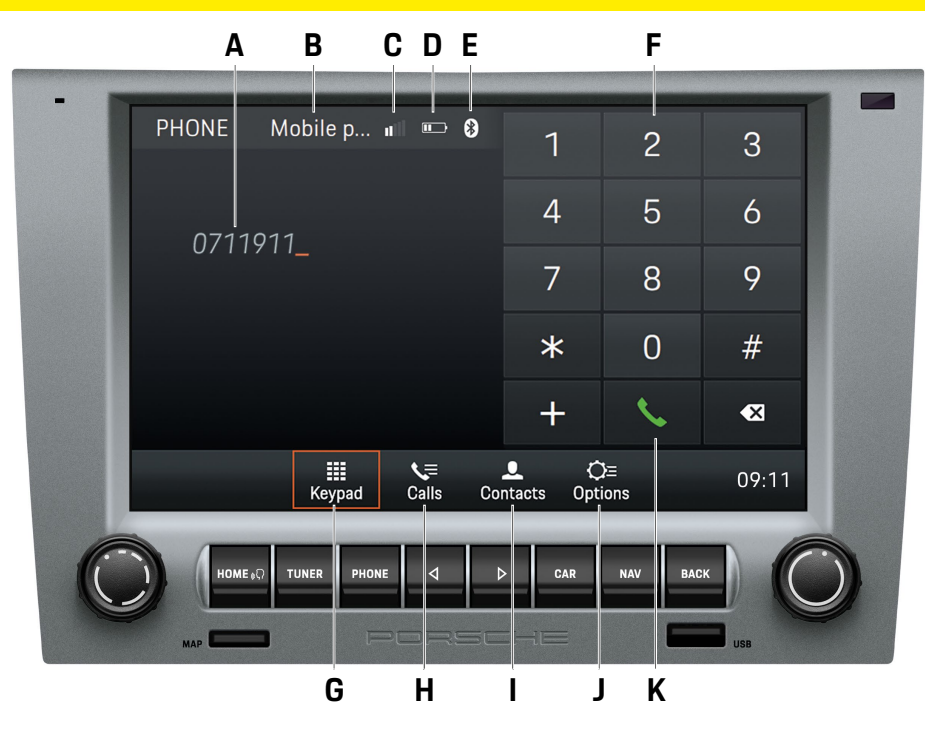

# Éléments de commande de la fonction Bluetooth<sup>®</sup>

- A Affichage du numéro saisi
- B Téléphone portable sélectionné
- **C** Intensité du signal
- D Niveau de charge de la batterie du téléphone portable
- E Fonction Bluetooth® activée
- F Pavé numérique/de caractères
- **G** Keypad We principale de la fonction Bluetooth<sup>®</sup>
- H Calls Historique des appels
- Contacts Contacts
- J Options Options
  - Phone Manager
  - Paramètres Bluetooth<sup>®</sup>
  - Paramètres des contacts
  - Activer/désactiver le microphone externe
  - Changer d'appel
- K Composer/raccrocher

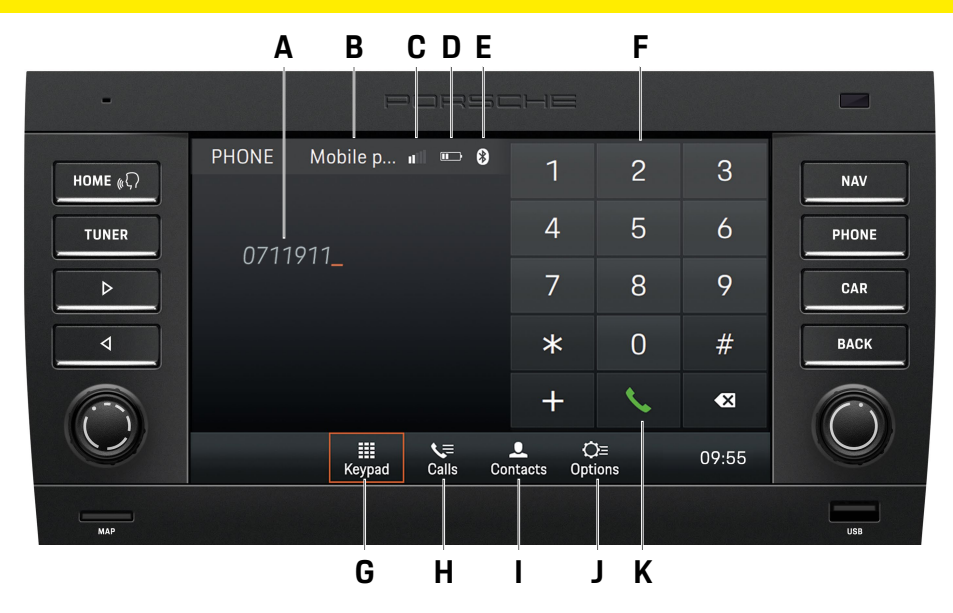

# Éléments de commande de la fonction Bluetooth<sup>®</sup>

- A Affichage du numéro saisi
- B Téléphone portable sélectionné
- C Intensité du signal
- D Niveau de charge de la batterie du téléphone portable
- E Fonction Bluetooth® activée
- F Pavé numérique/de caractères
- G Keypad Wue principale de la fonction Bluetooth®
- H Calls Historique des appels
- Contacts Contacts
- J Options Options
  - Phone Manager
  - Paramètres Bluetooth<sup>®</sup>
  - Paramètres des contacts
  - Activer/désactiver le microphone externe
  - Changer d'appel
- K Composer/raccrocher

# **Utilisation du PCCM Plus**

Vous trouverez dans les pages suivantes une description de l'utilisation des fonctions de base du Porsche Classic Communication Management Plus, comme l'accès aux différents modes, types de menus ou éléments de commande.

# Fonctions de base

### Mise en marche et arrêt du PCCM Plus Marche/Arrêt par l'allumage

 Mettre en marche l'allumage. Le Porsche Classic Communication Management Plus est actif.

### Marche/Arrêt à l'aide du bouton rotatif gauche

Si vous ne souhaitez pas que le Porsche Classic Communication Management Plus soit actif de manière permanente, vous pouvez le mettre en marche/ l'éteindre à l'aide du bouton rotatif gauche.

► Appuyer pendant au moins une seconde sur le bouton rotatif gauche → .

### Régler le volume

- Tournez le bouton rotatif gauche (
  ). En fonction de la situation, vous modifiez le volume
  - de la source audio active,
  - d'une annonce se rapportant au trafic,
  - d'un message se rapportant à la navigation,
  - de la sonnerie du téléphone pendant un appel entrant,
  - du haut-parleur pendant une conversation téléphonique.

### Mettre en mode silence

Mettre la source audio en mode silence :

Appuyez brièvement sur le bouton rotatif gauche
 La source audio active se met en mode silence.

### Désactiver le mode silence

Pour désactiver le mode silence, appuyez une nouvelle fois brièvement sur le bouton rotatif gauche →● ou tournez-le (●).

# Information

Le mode silence sert également à interrompre des bulletins de circulation routière entrants (TA).

### Sélectionner le mode de fonctionnement

Appuyez sur les touches **HOME**, **TUNER**, **PHONE**, **CAR** et **NAV** pour avoir accès aux différents modes de fonctionnement du Porsche Classic Communication Management Plus.

# Types de menu et possibilités de commande

L'écran du Porsche Classic Communication Management Plus est un écran tactile couleur. Vous pouvez activer toutes les fonctions de menu, les entrées de liste et menus de saisie ainsi que les symboles de flèches et les barres de défilement par effleurement de l'endroit correspondant à l'écran.

#### Quels sont les menus ? Le menu HOME

Les fonctionnalités de Porsche Classic Communication Management Plus sont réparties dans les menus principaux suivants via le menu HOME :

- **Tuner** (bouton du menu HOME ou touche) : menu principal de la radio
- Media (bouton du menu HOME) : menu principal des médias
- Phone (bouton du menu HOME ou touche) : menu principal du téléphone
- Nav (bouton du menu HOME ou touche) : menu principal de la navigation
- Map (bouton du menu HOME) : représentation cartographique
- Sound (bouton du menu HOME) : réglages du son

- Car (bouton du menu HOME ou touche) : Fonction Trip, Mémoire individuelle et réglages généraux du système
- App (bouton du menu HOME) : Apple CarPlay<sup>®</sup>/ Android Auto<sup>™</sup>

Un nombre important de ces menus principaux regroupe différents sous-menus par thème.

#### **Revenir au menu HOME**

 Appuyez sur la touche HOME pour revenir au menu HOME.

### Menus d'options

Certains menus principaux disposent d'un menu d'options **Options** dans lequel vous trouverez des possibilités de réglage et autres fonctions se rapportant au menu principal correspondant.

### Ouvrir et utiliser les types de menu Ouvrir les menus principaux

 Pour ouvrir un menu principal, appuyez sur la touche correspondante du Porsche Classic Communication Management Plus ou sélectionnez la touche correspondante dans le menu HOME via l'écran tactile. Vous pouvez à tout moment passer d'un menu principal à un autre. Si vous souhaitez revenir à la première page d'un menu principal, utilisez la touche BACK jusqu'à ce que vous parveniez à la première page du menu principal.

### **Ouvrir les menus d'options**

 Pour ouvrir un menu d'options, sélectionnez la touche Options dans le menu principal correspondant sur l'écran tactile.

### **Utilisation du PCCM Plus**

#### Activer les menus à l'aide de l'écran tactile

 Effleurez les différentes entrées de menu ou boutons correspondants directement sur l'écran.

#### Activer les menus à l'aide du bouton rotatif droit

Au lieu d'utiliser l'écran tactile, vous pouvez également activer les points de menu à l'aide du bouton rotatif droit •.

- Marquez un point de menu en tournant le bouton rotatif droit (●).
- Sélectionnez le point de menu en appuyant sur le bouton rotatif droit ->>.

### Quitter les menus

#### Retourner au menu précédent

 Appuyez sur la touche BACK pour annuler une commande et retourner au menu précédent.

#### Retourner à la première page d'un menu principal

Appuyez plusieurs fois sur la touche BACK pour retourner à la première page du menu principal. Vous pouvez aussi appuyer sur la touche correspondante du Porsche Classic Communication Management Plus ou sélectionner la touche correspondante dans le menu HOME via l'écran tactile.

### Utilisation des listes

Pour marquer une entrée de menu, vous disposez des possibilités de commande suivantes :

- ► Tournez le bouton rotatif droit (●). L'entrée de menu marquée est encadrée en orange.
- Appuyez sur le bouton rotatif droit ->
   ou -
- sélectionnez une entrée de menu sur l'écran tactile : confirmez la sélection.

### Utiliser les menus de saisie

Dans certains cas, vous pouvez saisir des données dans le Porsche Classic Communication Management Plus. Il peut s'agir p. ex. de la saisie d'un numéro de téléphone.

 Pour saisir des données dans un menu de saisie, utilisez les caractères sur l'écran.

– ou –

- Marquez les caractères en tournant le bouton rotatif droit (•) puis sélectionnez-les en appuyant sur le bouton rotatif droit +•.
- Pour confirmer et enregistrer les données qui ont été saisies, sélectionnez la touche correspondante, p. ex. dans le menu.

Les menus de saisie contiennent d'autres touches en plus des chiffres.

- efface la dernière entrée dans le champ d'entrée
  - passe en mode chiffres et caractères spéciaux
  - passe en mode caractères spéciaux étendus

confirme la saisie et recherche les entrées

compose le numéro de téléphone entré

abc passe en mode lettres

dans le répertoire

- modifie la casse
- insère un espace
- ОК

#+=

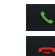

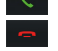

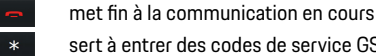

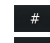

+

- sert à entrer des codes de service GSM sert à entrer des codes de service GSM
- sert à entrer des indicatifs internationaux

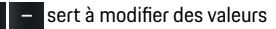

sert à modifier des valeurs

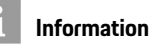

D'autres formes spéciales de lettres sont disponibles suite à une longue pression de la lettre en question.

### Cases à cocher

Pour activer et désactiver des fonctions, vous disposez de cases à cocher pour certaines entrées de menu.

- Sélectionnez et activez l'entrée de menu
- Sélectionnez et désactivez l'entrée de menu

### **Champs d'option**

Pour choisir entre plusieurs options, vous disposez de champs d'option pour certaines entrées de menu.

- Sélectionnez et activez l'entrée de menu
- Sélectionnez et désactivez l'entrée de menu O.

# Information

Dans certains cas, les illustrations de ce manuel peuvent légèrement différer entre le Porsche Classic Communication Management Plus conçu pour la Porsche 911 (Type 997) / Boxster (Type 987) / Cayman (Type 987) et celui conçu pour la Porsche Porsche Cayenne (Type 9PA).

# Sound

Vous trouverez dans les pages suivantes toutes les informations relatives aux réglages sonores « Sound » du Porsche Classic Communication Management Plus, tels que Equalizer ou Volume dépendant de la vitesse.

# **Réglages son Sound**

Les réglages son du menu HOME > Sound 10 vous permettent de définir le son de votre Porsche Classic Communication Management Plus pour les sources audio. Procédez comme suit :

### Réglages Equalizer par défaut

- 1. Appuyez sur la touche HOME ► Sound 🐠.
- 2. Sélectionnez le point de menu Equalizer.
- 3. Sélectionnez le champ d'option 💿 souhaité :
  - Pop,
  - ou –
  - Rock,
  - ou –
  - Classique,
  - ou –
  - Jazz,
  - ou –
  - Réglages personnels.

### **Réglages Equalizer personnels**

- 1. Appuyez sur la touche HOME ► Sound 🐠.
- 2. Sélectionnez le point de menu Equalizer.
- 3. Sélectionnez le champ d'option **Réglages** personnels.
- Appuyez sur + et ou tournez le bouton rotatif droit (•) pour obtenir le gréglage souhaité (ó bandes ou basses et aigües).

| Réglages pe | rsonnels |        |        | Mobile  | . nii 📼 🖯 |
|-------------|----------|--------|--------|---------|-----------|
| +           | +        | +      | +      | +       | +         |
| 80 Hz       | 200 Hz   | 500 Hz | 1.2 Hz | 3.5 kHz | 11 kHz    |
|             |          |        |        |         | 9:11      |

Fig. : Equalizer

### Information

La fenêtre **Réglages personnels** affiche soit un égaliseur à 6 bandes, soit les réglages pour les basses et les aiguës, en fonction des conditions techniques dont dispose le véhicule.

### Loudness

La fonction Loudness permet d'augmenter l'audibilité des basses fréquences à des niveaux de volume plus faibles.

- 1. Appuyez sur la touche HOME ► Sound 🐠
- 2. Loudness
  - Loudness est activé.
  - Loudness est désactivé.

### **Régler le Fader**

Le réglage Fader vous permet de répartir le volume entre les haut-parleurs arrière et avant.

- 1. Appuyez sur la touche HOME ► Sound 🐽
- 2. Sélectionnez le point de menu Fader.
- Appuyez sur + et ou tournez le bouton rotatif droit (•) pour obtenir le réglage souhaité.

### Régler la balance

Le réglage Balance vous permet de répartir le volume entre les haut-parleurs gauche et droit.

- 1. Appuyez sur la touche HOME ► Sound 🐠.
- 2. Sélectionnez le point de menu Balance.
- Appuyez sur ≤ et ► ou tournez le bouton rotatif droit (●) pour obtenir le réglage souhaité.

# Volume dépendant de la vitesse (avec les haut-parleurs de base)

Le réglage du volume en fonction de la vitesse permet de régler une amplification du volume lorsque la vitesse augmente.

- 1. Appuyez sur la touche HOME ► Sound 🐠.
- 2. Sélectionnez le point de menu Volume dépendant de la vitesse.
- 3. Appuyez sur + et ou tournez le bouton rotatif droit (●) pour obtenir le réglage souhaité.

### AudioPilot (avec système audio Bose®)

Cette technologie brevetée de Bose<sup>®</sup> est une référence en matière de compensation du bruit des systèmes audio embarqués. Un microphone placé dans l'habitacle du véhicule permet une surveillance continue du niveau de bruit - qu'il s'agisse de musique ou de nuisances sonores, provenant de l'intérieur ou de l'extérieur, que ce bruit dépende ou non de la vitesse. Un filtre analyse les bruits indésirables et un algorithme de compensation adapte automatiquement et en temps réel la lecture de la musique, non seulement son volume, mais aussi la dynamique du spectre de fréquence global. Le bruit ne se superpose plus à la musique et l'auditeur profite d'une écoute non altérée. Procédez comme suit pour activer la fonction AudioPilot :

1. Appuyez sur la touche HOME > Sound 10

2. AudioPilot

AudioPilot est activé.

AudioPilot est désactivé.

### Surround (avec système audio Bose<sup>®</sup>)

Des canaux audio supplémentaires indépendants à l'avant et à l'arrière du véhicule procurent une ambiance surround multi-canaux. Même pour les enregistrements stéréo conventionnels. En effet, la technologie de traitement des signaux Centerpoint™ de Bose® convertit pratiquement chaque source sonore en cinq canaux audio séparés et assure une ambiance sonore surround adaptée et harmonieuse. La technologie Centerpoint™ de génération du son surround est optimisée pour les supports numériques. Des restrictions de la fonctionnalité surround sont ainsi possibles dans des liaisons avec des stations FM dans des zones mal approvisionnées en raison de conditions de réception insuffisantes. La réception/l'écoute de stations AM est impossible en son surround. Procédez comme suit pour régler la fonction Surround :

- 1. Appuyez sur la touche HOME ► Sound 🐠.
- 2. Activez Surround.
- 3. Sélectionnez le point de menu Ajuster Surround.
- Appuyez sur + et ou tournez le bouton rotatif droit (•) pour obtenir le réglage souhaité.

### Position d'écoute (avec système audio Bose®)

La sonorisation peut être optimisée pour différentes positions et ainsi adaptée à la position du siège. Procédez comme suit pour adapter la position d'écoute (Porsche 911 (Type 997) / Boxster (Type 987) / Cayman (Type 987)) :

- 1. Appuyez sur la touche HOME ► Sound 🐠.
- Sélectionnez le point de menu Position d'écoute.
- 3. Sélectionnez le champ d'option O
  - Gauche,
  - ou –
  - Symétrique,
  - ou –
  - Droite.

Procédez comme suit pour adapter la position d'écoute (Porsche Cayenne (Type 9PA)):

- 1. Appuyez sur la touche HOME ► Sound 🐠.
- 2. Sélectionnez le point de menu Position d'écoute.
- 3. Sélectionnez le champ d'option ⊙
  - Arrière,
  - ou –
  - Symétrique,
  - ou –
  - Avant.

# i Information

Les réglages AudioPilot, Surround et Position d'écoute ne sont disponibles que sur les véhicules équipés du système audio Bose<sup>®</sup>.

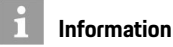

Pour régler séparément le volume de différentes sources audio (p. ex. la navigation ou la radio), sélectionnez l'option **Volume** dans le menu Set.

# Car

Vous trouverez dans les pages suivantes une description de la fonction Car. Car comprend les fonctions Trip et Set. Le menu Trip informe sur les données de trajet, comme la vitesse moyenne ou la consommation. Le menu Set comprend la fonction Mémoire individuelle (Porsche 911 (Type 997) / Boxster (Type 987) / Cayman (Type 987)) ainsi que les réglages généraux du système.

# Récapitulatif

Ce récapitulatif ne se substitue pas aux descriptions détaillées du chapitre « Car ». En particulier, il ne remplace pas les avertissements et les consignes de sécurité qui y figurent.

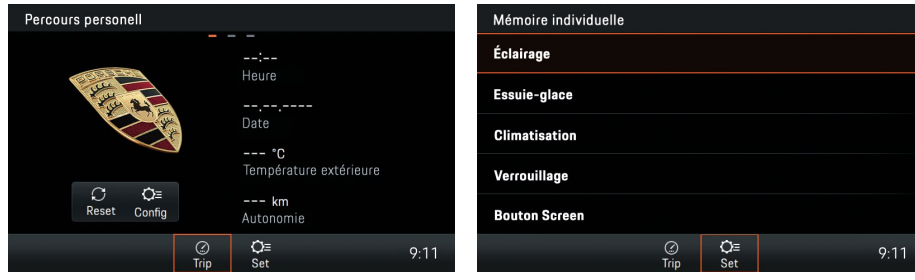

Fig. : Affichage des données de trajet Trip

| Fig. : Mémoire individuelle Porsche 911 (Type 997) / |
|------------------------------------------------------|
| Boxster (Type 987) / Cayman (Type 987)               |

| Ce que je veux faire                        | Ce que je dois faire                                                                                                    |
|---------------------------------------------|----------------------------------------------------------------------------------------------------|
| Accéder à l'affichage des données de trajet | Touche CAR > Trip R. Balayer l'écran tactile pour basculer entre les onglets Parcours personnel,<br>Parcours depuis et Parcours en continu. |
| Régler les données de trajet personnelles   | ► Touche CAR ► Trip Process personnel ► Config. Sélectionner les champs de données souhaités.                                               |
| Réinitialiser les données de trajet         | ► Touche CAR ► Trip S ► Parcours personnel ► Reset. Supprimer les données souhaitées.                                                       |
| Accéder à la mémoire individuelle           | ► Touche CAR ► Set ► Mémoire individuelle. Effectuer le réglage souhaité.                                                                   |
| Accéder aux réglages du système             | ► Touche CAR ► Set C= ► Système. Effectuer le réglage souhaité.                                                                             |

# Affichage des données de trajet (informations Trip)

Le menu Trip, touche HOME > Car > Trip R permet d'afficher une multitude de données de trajet telles que la distance parcourue, la durée du trajet, la vitesse moyenne ou la consommation moyenne.

### Afficher les données de trajet

- 1. Touche HOME ► Car 🛋 ► Trip 🤗
- 2. Faire défiler jusqu'au plan d'affichage souhaité (balayer) :
  - Parcours personnel : Les données de trajet peuvent être composées individuellement dans quatre champs de données.
  - Parcours depuis : Données de trajet depuis le dernier démarrage du véhicule. Les données de trajet sont automatiquement réinitialisées après deux heures d'arrêt du véhicule (contact coupé).
  - Parcours en continu : Les données de trajet sont additionnées en continu jusqu'à leur réinitialisation. Même après un arrêt prolongé (avec le contact coupé), les données de trajet sont conservées.

### Afficher les données de trajet personnelles

Dans le menu Trip personnel, vous pouvez composer vous-même le contenu des différents champs de données. Il est possible de choisir entre des données d'ordre général telles que la date, l'heure ou la température extérieure, ainsi que différents champs de données tels que la vitesse moyenne ou la consommation et certains paramètres du véhicule.

- 1. Touche HOME ► Car ► Trip Procours personnel ► Config.
- 2. Sélectionner le champ de données à modifier :
  - Durée du trajet depuis,
  - ou –
  - Durée du trajet en continu,
  - ou –
  - Trajet parcouru depuis,
  - ou –
  - Trajet parcouru en continu,
  - ou –
  - Autonomie,
  - ou –
  - Conso. moyenne depuis,
  - ou –
  - Conso. moyenne en continu,
  - ou –
  - Vitesse moyenne depuis,
  - ou –
  - Vitesse moyenne en continu,
  - ou –
  - Date,
  - ou –
  - Heure,
  - ou –
  - Température extérieure.

### Réinitialiser l'affichage des données de trajet

- 1. Touche HOME ► Car ► Trip Parcours personnel ► Reset.
- 2. Sélectionner une entrée dans la liste :
  - Tout : réinitialiser les données de trajet
     Parcours personnel, Parcours depuis et Parcours en continu.
  - Depuis
  - En continu

# i Information

Consommation et vitesse moyennes Les valeurs affichées sur l'ordinateur de bord peuvent varier par rapport à celles affichées sur l'instrument de bord en raison de différentes logiques de calcul.

# Mémoire individuelle et Système (Set)

Le menu HOME > Car > Set C contient les réglages relatifs à Mémoire individuelle et Système. La fonction de mémoire vous permet d'enregistrer différents réglages de votre véhicule pour trois clés de contact au maximum. Lorsque vous mettez le contact, les réglages qui ont été attribués à la clé avec laquelle le véhicule a été déverrouillé deviennent actifs. Pour enregistrer vos réglages individuels, vous disposez des éléments de sélection suivants : Éclairage, Essuie-glace, Climatisation, Verrouillage et Bouton Screen. Dans le menu HOME > Car > Set > Système, vous pouvez adapter les différents réglages de base du Porsche Classic Communication Management Plus dans les rubriques suivantes :

- Date/heure
- Mise à jour horloge
- Stand-by
- Mode jour/nuit
- Langue
- Unités
- Volume
- Configurer PCCM Plus
- Infos sur la vers.
- Réglages usine

# i Information

La fonction « Mémoire individuelle » est disponible uniquement sur le Porsche Classic Communication Management Plus pour la Porsche 911 (Type 997) / Boxster (Type 987) / Cayman (Type 987) ; elle n'est pas disponible sur le Porsche Classic Communi cation Management Plus pour la Porsche Cayenne (Type 9PA).

### Feux de jour

Si la fonction est activée, les feux de croisement sont toujours allumés lorsque le moteur tourne. Cela est valable indépendamment du réglage du commutateur d'éclairage. L'éclairage des instruments et des interrupteurs reste allumé ou éteint indépendamment de ce réglage du commutateur d'éclairage.

- Appuyez sur la touche HOME ► Car ► ► Set
   Mémoire individuelle ► Éclairage ► Feux de jour.
- 2. Feux de jour

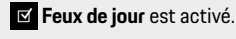

Feux de jour est désactivé.

### Persistance

Vous pouvez définir une durée de persistance pour les feux de position et les feux antibrouillard de votre véhicule.

- 1. Appuyez sur la touche HOME ► Car ► Set ► Mémoire individuelle ► Éclairage.
- 2. Sélectionnez le point de menu Persistance.
- Appuyez sur + et ou tournez le bouton rotatif droit (●) ou utilisez l'écran tactile pour régler la valeur souhaitée.

# Information

Ce réglage modifie également la durée d'éclairage lors du déverrouillage du véhicule. Veuillez également consulter à ce sujet les chapitres correspondants dans le manuel d'utilisation du véhicule.

### Éclairage d'orientation

L'éclairage d'orientation permet d'éclairer l'habitacle de manière décentralisée dans l'obscurité. De petites lampes sont installées à cet effet à proximité du rétroviseur intérieur et dans les creux des poignées de porte. L'intensité d'éclairage de ces lampes peut être ajustée.

- 1. Appuyez sur la touche HOME ► Car ► Set ► Mémoire individuelle ► Éclairage.
- 2. Sélectionnez le point de menu Éclairage d'orientation.
- Appuyez sur + et ou tournez le bouton rotatif droit (●) ou utilisez l'écran tactile pour régler la valeur souhaitée.

### Capteur de pluie

Le capteur de pluie peut être activé en continu à la mise du contact, dès que le commutateur d'essuie-glace est en mode intermittent.

- 1. Appuyez sur la touche HOME ► Car 🛋 ► Set C ► ► Mémoire individuelle ► Essuie-glace.
- 2. Sélectionnez le point de menu Capteur de pluie.
- **3.** Sélectionnez le champ d'option  $oldsymbol{O}$ 
  - Manuel,
  - ou –
  - Activé avec allumage.

### Essuie-glace arrière

L'essuie-glace arrière peut être activé automatiquement dès que la marche arrière est engagée et que l'essuie-glace avant a été activé au cours des 40 dernières secondes.

- 1. Appuyez sur la touche HOME ► Car 🛋 ► Set Car ► Mémoire individuelle ► Essuie-glace.
- 2. Sélectionnez le point de menu Essuie-glace arrière.
- 3. Sélectionnez le champ d'option o
  - Manuel,
  - ou –
  - Automatiquement.

### Mémoire climatisation

Si cette fonction est activée, vos réglages personnels de climatisation sont rétablis à chaque démarrage du véhicule, indépendamment des réglages actuels.

- Appuyez sur la touche HOME ► Car ► ► Set
   ► Mémoire individuelle ► Climatisation ► Mémoire climatisation.
- 2. Mémoire climatisation
  - Mémoire climatisation est activé.
  - Mémoire climatisation est désactivé.

### Enregistrer les réglages de climatisation

En sélectionnant cette fonction, les réglages actuels de la climatisation sont enregistrés en tant que vos réglages personnels.

1. Appuyez sur la touche HOME ► Car ► Set ► Mémoire individuelle ► Climatisation. 2. Sélectionnez le point de menu Enregistrer.

### **Ouverture porte**

Choisissez quelles portes doivent être déverrouillées après l'actionnement de la télécommande radio.

- 1. Appuyez sur la touche HOME ► Car ► Set ► Mémoire individuelle ► Verrouillage.
- 2. Sélectionnez l'entrée de menu Ouverture porte.
  - Sélectionnez le champ d'option Les deux portes O,

– ou –

- le champ d'option Porte conducteur O.

### Auto-verrouillage

Définissez si les portes doivent être verrouillées automatiquement après la mise du contact ou après le démarrage.

- 1. Appuyez sur la touche HOME ► Car 🛋 ► Set Car ► Mémoire individuelle ► Verrouillage.
- 2. Sélectionnez l'entrée de menu Auto-verrouillage.
  - Sélectionnez le champ d'option Arrêt o
  - ou –
  - le champ d'option Contact mis 💿 ,
  - ou –
  - le champ d'option Au démarrage O.

### **Bouton Screen**

Vous avez la possibilité d'attribuer une fonction de votre choix au bouton Screen du volant multifonctions.

- 1. Appuyez sur la touche HOME ► Car 🛋 ► Set ○ ► Mémoire individuelle.
- 2. Sélectionnez l'entrée de menu Bouton Screen.
  - Champ d'option **HOME** •,
  - ou –
  - champ d'option TUNER
  - ou –
  - champ d'option MEDIA O
  - ou –
  - champ d'option PHONE O
  - ou –
  - champ d'option CAR 💿 ,
  - ou –
  - champ d'option NAV O,
  - ou –
  - champ d'option MAP o
  - ou –
  - champ d'option Suivant piste/station O,
  - ou –
  - champ d'option Précédent piste/station O
  - Information

**MEDIA** comprend ici la commutation de toutes les sources média actives (p. ex. aussi FM ou USB), pour autant qu'elles soient activées (AM) ou connectées. L'étendue de la fonction Mémoire individuelle peut varier en fonction de l'équipement et du type de véhicule.

### Régler l'heure

- 1. Appuyez sur la touche HOME ► Car 🛋 ► Set ○ ► Système.
- 2. Sélectionnez le point de menu Date/heure.
- 3. Sélectionnez le point de menu **Réglage** de l'heure.
- 4. Réglez l'heure souhaitée à l'aide du clavier virtuel ou avec
- 5. Sélectionnez la touche OK.

### Information

Il est également possible d'accéder directement aux réglages de l'heure en appuyant sur l'heure.

### Régler la date

- 1. Appuyez sur la touche HOME ► Car 🛋 ► Set ○ ► Système.
- 2. Sélectionnez le point de menu Date/heure.
- 3. Sélectionnez le point de menu Réglage de la date.
- 4. Réglez la date souhaitée à l'aide du clavier virtuel ou avec
- 5. Sélectionnez la touche OK.

### Définir le format de l'heure

- Appuyez sur la touche HOME ► Car ► Set
   Système.
- 2. Sélectionnez le point de menu Date/heure.
- 3. Sélectionnez le point de menu Définir le format de l'heure.
- 4. Réglez le format d'heure 12h ou 24h souhaité.

### Mise à jour horloge

Le point de menu **Mise à jour horloge** permet de régler le signal qui détermine l'heure.

- Appuyez sur la touche HOME ► Car ► Set
   Système.
- Sélectionnez le point de menu Mise à jour horloge puis sélectionnez l'un des champs d'option suivants
   :
  - RDS,
  - ou –
  - GPS,
  - ou –
  - Manuellement.

### Réglage du stand-by

Le point de menu **Stand-by** permet de maintenir l'appareil à l'état actif lorsque l'on quitte le véhicule pendant un laps de temps donné et d'éviter de redémarrer l'appareil lorsque l'on regagne le véhicule.

Appuyez sur la touche HOME ► Car ► Set
 ► Système.

- Sélectionnez le point de menu Stand-by puis sélectionnez l'un des champs d'option suivants
   :
  - 5 minutes,
  - ou –
  - 15 minutes,
  - ou –
  - 30 minutes,
  - ou –
  - Arrêt.

### Activer le mode jour/nuit automatique

Sélectionnez le point de menu **Mode jour/nuit** pour régler la vue diurne et la vue nocturne. Le capteur de luminosité situé sur la face frontale de l'appareil adapte automatiquement la luminosité de l'écran lorsque l'activation automatique est sélectionnée.

- 1. Appuyez sur la touche HOME ► Car 🖛 ► Set ○ ► Système.
- 2. Sélectionnez le point de menu Mode jour/nuit.
- Sélectionnez le champ d'option Automatique
   .

### Réglages personnels du mode jour/nuit

Sélectionnez le point de menu **Réglages personnels** pour définir les valeurs relatives à la luminosité de l'écran dans la vue diurne et la vue nocturne.

- 1. Appuyez sur la touche HOME ► Car 🛋 ► Set C ► ► Système.
- 2. Sélectionnez le point de menu Mode jour/nuit.

- 3. Sélectionnez le champ d'option **Réglages** personnels •
- 4. Sélectionnez le point de menu Mode jour. Appuyez sur + et - ou tournez le bouton rotatif droit (•) ou utilisez l'écran tactile pour régler la luminosité de l'écran dans la vue diurne.
- 5. Sélectionnez le point de menu Mode nuit. Appuyez sur + et - ou tournez le bouton rotatif droit (•) ou utilisez l'écran tactile pour régler la luminosité de l'écran dans la vue nocturne.

### Définir la langue des menus

- 1. Appuyez sur la touche HOME ► Car 🛋 ► Set ○= ► Système.
- 2. Sélectionnez le point de menu Langue.
- **3.** Sélectionnez le champ d'option **O** 
  - Deutsch,
  - ou –
  - English,
  - ou –
  - Español,
  - ou –
  - Français,
  - ou –
  - Italiano,
  - ou –
  - Русский.

### Information

Le changement n'a d'effet que sur l'interface utilisateur de l'appareil et sur celle du logiciel de navigation (langue des menus).

### Définir l'unité de vitesse

- Appuyez sur la touche HOME ► Car ► Set
   Système.
- 2. Sélectionnez le point de menu Unités.
- 3. Sélectionnez l'entrée de menu Vitesse.
  - Sélectionnez le champ d'option km, km/h o,
  - ou –
  - le champ d'option **mi, mph** ⊙.

### Définir l'unité de température

- Appuyez sur la touche HOME ► Car ► Set
   Système.
- 2. Sélectionnez le point de menu Unités.
- 3. Sélectionnez l'entrée de menu Température.
  - Sélectionnez le champ d'option °C ⊙,
  - ou –
  - le champ d'option °F 💿

### Définir l'unité de consommation

- 1. Appuyez sur la touche HOME ► Car 🛋 ► Set □= ► Système.
- 2. Sélectionnez le point de menu Unités.

- 3. Sélectionnez l'entrée de menu Consommation.
  - Sélectionnez le champ d'option I/100km O,
  - ou –
  - le champ d'option mpg (US) O,
  - ou –
  - le champ d'option mpg (UK) ⊙,
  - ou –
  - le champ d'option km/l o.

# Régler individuellement le volume des sources audio

Sélectionnez le point de menu **Volume**, si vous souhaitez régler individuellement le volume sonore des différentes sources audio.

- 1. Appuyez sur la touche HOME ► Car ► Set ► Système.
- 2. Sélectionnez le point de menu Volume.
- 3. Sélectionnez le point de menu
  - Bluetooth,
  - ou –
  - TA,
  - ou –
  - Tuner,
  - ou –
  - Navigation,
  - ou –
  - USB.
- Appuyez sur + et ou tournez le bouton rotatif droit (●) ou utilisez l'écran tactile pour régler le volume.

### **Configuration de PCCM Plus**

Pour certains équipements tels que la caméra de recul, le type de véhicule ou le type d'antenne, le Porsche Classic Communication Management Plus doit exécuter une séquence au cours de laquelle les périphériques du véhicule sont contrôlés et le Porsche Classic Communication Management Plus est appris. La séquence est terminée lorsque le type d'antenne a été reconnu.

- Appuyez sur la touche HOME ► Car ► Set
   Système.
- 2. Sélectionnez le point de menu Configurer PCCM Plus.
- 3. Sélectionnez le point de menu Personnalisation automatique de PCCM Plus.
- 4. Sélectionnez la touche Démarrer.
- 5. Engagez la marche arrière.
- 6. Sélectionnez la touche OK.

# i Information

La fonction doit être exécutée lors de la première mise en service du Porsche Classic Communication Management Plus afin de garantir l'intégralité des fonctionnalités.

Pour pouvoir utiliser les réglages de la Mémoire climatisation, du Capteur de pluie, de l'Essuie-glace arrière et du Bouton Screen dans la fonction Mémoire individuelle, vous devez activer manuellement les caractéristiques d'équipement du véhicule. Si votre véhicule est équipé des fonctions de climatisation automatique, d'essuie-glace arrière, de capteur de pluie ou de volant multifonctions, procédez comme suit pour les activer :

- 1. Appuyez sur la touche HOME ► Car ► Set
- 2. Sélectionnez l'entrée de menu Configuration de PCCM Plus.

  - ou –
  - Essuie-glace arrière 🗹 ,
  - ou –
  - Capteur de pluie 🗹 ,
  - ou –
  - Volant multifonctionnel

# Information

La fonction **Mémoire individuelle** n'est disponible que pour les modèles de véhicules Porsche 911 (Type 997) / Boxster (Type 987) / Cayman (Type 987).

### Infos sur la version

Sélectionnez cette entrée de menu si vous souhaitez avoir des informations sur la version actuelle du logiciel de votre Porsche Classic Communication Management Plus.

- Appuyez sur la touche HOME ► Car ► Set
   Système.
- 2. Sélectionnez le point de menu **Infos sur** la vers.

### Information

Pour consulter les versions du logiciel de navigation, allez dans le menu de la navigation correspondant.

### **Réglages usine**

Cette fonction vous permet de réinitialiser le Porsche Classic Communication Management Plus à l'état de livraison. Tous les réglages effectués ultérieurement seront effacés.

- 1. Appuyez sur la touche HOME ► Car 🛋 ► Set ○ ► Système.
- 2. Sélectionnez le point de menu Réglages usine.
- 3. Appuyez sur la touche Réinitialiser.

# Tuner

Vous trouverez dans les pages suivantes une description de l'utilisation de la fonction radio pour la réception de la radio analogique et numérique avec le Porsche Classic Communication Management Plus.

# Récapitulatif

Ce récapitulatif ne se substitue pas aux descriptions détaillées du chapitre « Tuner ». En particulier, il ne remplace pas les avertissements et les consignes de sécurité qui y figurent.

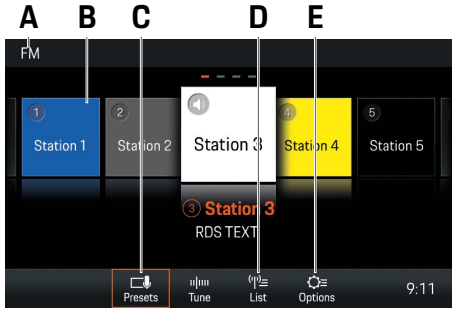

Fig. : Plage de réception FM

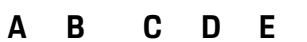

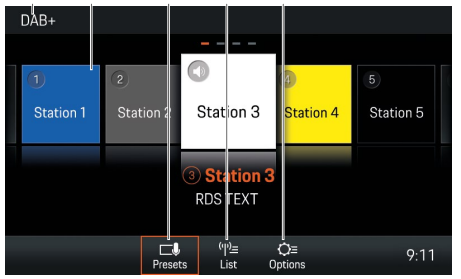

Fig. : Plage de réception DAB+

| Ce que je veux faire                                           | Ce que je dois faire                                                                                                    |
|----------------------------------------------------------------|----------------------------------------------------------------------------------------------------|
| Régler la plage de réception                                   | Appuyer sur la touche TUNER jusqu'à ce que la plage de réception souhaitée (AM, FM ou DAB+) s'affiche dans la barre de titre (voir A). |
| Sélectionner une station dans la liste de stations radio       | ► Touche TUNER ► List <sup>1%</sup> (voir D) ► sélectionner la station.                                                                |
| Sélectionner une station à l'aide des touches de saut          | Appuyer à plusieurs reprises sur les touches                                                                                           |
| Enregistrer une station à partir de la liste de stations radio | ► Touche TUNER ► List to (voir D) ► Sélectionner une station ► Sélectionner Sélectionner la touche de station.                         |
| Sélectionner une station mémorisée                             | ► Touche TUNER ► Presets (voir C) ► Sélectionner la touche de station souhaitée (p. ex. B).                                            |
| Activer/désactiver les informations routières                  | ► Touche TUNER ► Presets → Options (voir E) ► Activer ou désactiver la case à cocher Traffic announcements (TA)                        |

# Régler la plage de réception

- Appuyez sur la touche HOME ► appuyez sur la touche TUNER.
- 2. Sélectionnez AM, FM ou DAB+.

#### – ou –

 Appuyez sur la touche TUNER jusqu'à ce que la plage de réception souhaitée (AM, FM ou DAB+) soit réglée.

La radio prend en charge les plages de réception FM, AM et DAB+ (radio numérique).

# Régler/sélectionner la station

### Afficher et sélectionner une station mémorisée (Presets)

![](_page_36_Picture_9.jpeg)

Fig. : Touches de station (Presets)

- 1. Sélectionnez la touche TUNER ► Presets Presets
- 2. Sélectionnez une station. La touche de station sélectionnée (p. ex. A) est mise au premier plan.

# Information

Au total, 20 touches de station (Presets) peuvent être attribuées à des stations.

### Régler une station à l'aide des touches de saut

 Une station mémorisée peut être réglée à l'aide des touches de saut

### Régler la station manuellement

- La plage de réception FM ou AM est réglée.
- 1. Sélectionnez la touche TUNER ► Tuner
- 2. Sélectionnez la fréquence à l'aide de la barre de fréquence.

### Sélectionner une station dans la liste de stations radio

- 1. Sélectionnez la touche TUNER ► List
- 2. Sélectionnez une station.

La liste des stations répertorie toutes les stations pouvant être reçues (100 entrées au maximum).

# Enregistrer une station

### Enregistrer la station réglée

- La station est sélectionnée.
- 1. Sélectionnez la touche TUNER ► Presets
- 2. Appuyez sur la touche de station souhaitée pendant 2 secondes.
- ou –
- 1. Sélectionnez la touche TUNER
- 2. Sélectionnez la touche Options
- 3. Sélectionnez le point de menu Store.
- 4. Appuyez sur la touche de station souhaitée.

### Enregistrer une station via « Tuner »

- 1. Sélectionnez la touche TUNER ► Tuner
- 2. Tournez le bouton rotatif droit (●) ou utilisez l'écran tactile pour régler la station souhaitée.
- 3. Sélectionnez la touche Options Options
- 4. Sélectionnez le point de menu Store.
- 5. Appuyez sur la touche de station souhaitée.

# Enregistrer une station à partir de la liste de stations radio

- 1. Sélectionnez la touche TUNER List
- 2. Sélectionnez une station > 🛃
- 3. Sélectionnez la touche de station souhaitée.

# Régler les bulletins de circulation routière

Activer/désactiver les bulletins de circulation routière

- 1. Sélectionnez la touche TUNER ► Options Control of the second second
- 2. Traffic announcements (TA)

Les bulletins de circulation routière sont activés.

Les bulletins de circulation routière sont désactivés.

# Régler le volume des bulletins de circulation routière

- 1. Appuyez sur la touche CAR ► Set Système.
- 2. Sélectionnez le point de menu Volume.
- 3. Sélectionnez le point de menu TA.
- Réglez le volume souhaité à l'aide de l'écran tactile ou du bouton rotatif (●).

# Information

Si vous souhaitez interrompre un bulletin de circulation routière, appuyez sur le bouton rotatif gauche

### Modifier les réglages

->3

- 1. Sélectionnez la touche TUNER ► Options
- 2. Sélectionnez le réglage souhaité :
  - Activer/désactiver la bande AM 🗹
  - Enregistrer une station : Sélectionnez Store
  - ▶ sélectionnez une touche de station.
  - Activer/désactiver Traffic announcements (TA)
  - Trier les listes de station radio : Activer/ désactiver Filtrer/trier par nom RDS Si cette fonction est désactivée, le tri se fait par fréquence.
  - Trier la liste des stations DAB+ : Sélectionnez Ensemble ou Service.
  - Gamme de fréquences : Sélectionnez la région (L'Europe, Amérique du Nord, Amérique du Sud, Australie, Asie, Afrique du Sud, Japon) dans laquelle le Porsche Classic Communication Management Plus est utilisé et la gamme de fréquences du tuner sera adaptée.

# Media

Vous trouverez dans les pages suivantes une description de l'utilisation des fonctions multimédia pour la lecture de fichiers musicaux avec le Porsche Classic Communication Management Plus, telles que USB, Apple CarPlay® ou Android Auto™.

# Récapitulatif

Ce récapitulatif ne se substitue pas aux descriptions détaillées du chapitre « Media ». En particulier, il ne remplace pas les avertissements et les consignes de sécurité qui y figurent.

![](_page_39_Figure_3.jpeg)

# Sélectionner une source média

Sélectionnez dans les médias **USB** et **Bluetooth®** comme suit :

► Appuyez sur la touche HOME ► Media et sélectionnez la source média souhaitée.

# Éléments de commande du lecteur multimédia

![](_page_40_Figure_5.jpeg)

### Fig. : Lecteur multimédia PCCM Plus

![](_page_40_Picture_7.jpeg)

Mettre le média en pause

- Avancer dans le titre du média
- Reculer dans le titre du média
- Avance/retour rapide
- Lecture aléatoire de la musique
- Tout répéter
- Répéter le titre
- Répéter le dossier
- Afficher la liste des albums

# Lire la musique

Procédez comme suit pour lire des titres de médias :

- La source audio est sélectionnée.
- Sélectionnez la touche HOME ► Media ► Browse Browse
- 2. Sélectionnez le dossier ou le titre de média souhaité.
- 3. Naviguez en arrière dans la structure des dossiers avec la touche BACK.
- ou –
- Sélectionnez la touche HOME ► Media ► Player Player
- Dans la vue Cover Flow, balayez vers la gauche ou la droite jusqu'à ce que l'album souhaité s'affiche en gros plan au centre.

– ou –

Sélectionnez 🕨 pour lire l'album

– ou –

Appuyez sur le bouton rotatif droit

– ou –

Appuyez sur 💌 ou 💌

### Information

Les formats audio doivent répondre à des critères spécifiques pour pouvoir être lus via la fonction Media. Pour plus d'informations sur les formats audio pris en charge :

 consulter le chapitre Caractéristiques techniques.

# Avancer ou reculer

Procédez comme suit pour avancer ou reculer (pendant la lecture de titres de médias) :

- La source média est sélectionnée.
- Appuyez sur ou sur la touche opur reculer dans le titre.
- Appuyez sur vou sur la touche pour avancer dans le titre.

# Avance et retour rapide

Procédez comme suit pour l'avance et le retour rapide (pendant la lecture de titres de médias) :

- La source média est sélectionnée.
- Faites glisser la barre de temps jusqu'à la position souhaitée.

# Activer/désactiver la lecture aléatoire

Procédez comme suit pour activer/désactiver la lecture aléatoire :

- 🖌 La source média est sélectionnée.
- Appuyez sur Shuffler . La lecture aléatoire est activée.
- Appuyer à nouveau sur Shuffle pour désactiver la lecture aléatoire.

# Répéter une piste de musique

Procédez comme suit pour activer/désactiver la répétition :

- La source média est sélectionnée.
- Les pistes de musique sont sélectionnées.
- Appuyez sur . La piste en cours est répétée.
- Appuyez sur 💷. Toutes les pistes du dossier sont répétées.
- Appuyez sur 📼. Tout est répété.

# Parcourir les médias

Procédez comme suit pour parcourir les médias :

- I a source média est sélectionnée.
- 1. Sélectionnez Browse
- Sélectionnez le dossier et le titre de média souhaités.
- Naviguez en arrière dans la structure des dossiers avec la touche BACK

![](_page_41_Picture_12.jpeg)

### Information

La structure des dossiers n'est affichée que lors de la lecture d'un support USB. Les fonctions de lecture aléatoire et de répétition de pistes musicales ne sont possibles qu'avec des supports USB.

# **Remargues relatives aux lecteurs** et aux périphériques externes connectés

Informations sur les supports et les formats de fichiers pris en charge :

- Si de nombreux fichiers, dossiers et listes de lecture sont disponibles sur un support de stockage, le premier chargement des titres de supports multimédias peut être très long.
- Les fichiers audio sont automatiquement affichés lors de la lecture avec des informations supplémentaires enregistrées (p. ex. interprète, titre, couverture d'album).
- N'utilisez pas d'adaptateur, ni de rallonge USB. Ceux-ci entravent la fonctionnalité.
- \_ Les concentrateurs USB ne sont pas pris en charge.
- Porsche décline toute responsabilité pour les \_ fichiers ou les supports multimédias endommagés ou perdus. Ne stockez jamais de données importantes sur les supports de données ou les lecteurs portables.
- Les titres musicaux créés et pouvant être lus au format MP3 sont soumis en règle générale à la protection du droit d'auteur sur la base des dispositions légales en vigueur au niveau national et international. Dans de nombreux pays, aucune reproduction n'est autorisée sans le consentement préalable du titulaire des droits, et ce même dans le cadre d'un usage privé. Veuillez respecter les dispositions légales en vigueur en matière de droits d'auteur. Si vous disposez de ces droits. p. ex. dans le cas de vos propres compositions ou de vos propres enregistrements, ou si ces droits vous ont été accordés par le titulaire des droits, ces restrictions ne s'appliquent pas. Dans tous les cas, la situation juridique actuelle s'applique.

# Connecter et lire une clé USB

Procédez comme suit pour connecter et lire une clé USB :

1. Connectez la clé USB à la façade de l'appareil (USB).

2. Sélectionnez le bouton HOME ► Media 🧊 ► USB.

# Insérer une carte MicroSDHC (MAP)

Procédez comme suit pour insérer une carte MicroS-DHC:

 Insérez la carte MicroSDHC, contacts vers le haut, dans le logement pour carte MicroSD-HC (MAP) jusqu'à ce qu'elle s'enclenche.

# **Retirer la carte MicroSDHC**

Procédez comme suit pour retirer la carte MicroSDHC :

Appuyez sur la carte insérée et retirez-la.

# Accès à Apple CarPlav<sup>®</sup>

Apple CarPlay<sup>®</sup> permet d'accéder à des applications de l'iPhone<sup>®</sup> dans le Porsche Communication Management Plus. La reconnaissance vocale Siri® permet d'envoyer et de répondre à des messages texte et de traiter des commandes vocales. Procédez comme suit pour accéder à Apple CarPlay<sup>®</sup> :

- ✓ iPhone<sup>®</sup> 5 ou plus récent, iOS<sup>®</sup> 7.1 ou supérieur.
- Siri<sup>®</sup> et Apple CarPlay<sup>®</sup> sont activés dans les réglages de l'iPhone<sup>®</sup> utilisé.
- Connectez l'iPhone<sup>®</sup> à la façade de l'appareil (USB). Apple CarPlay® démarre immédiatement.

► Pour passer d'une autre fonction à Apple Car-Play<sup>®</sup>, sélectionnez **Apple CarPlay** .

### Information

- Il est recommandé d'installer la version d'iOS<sup>®</sup> la plus récente.
- Seules les applications de l'iPhone<sup>®</sup> utilisé qui sont prises en charge par Apple CarPlay<sup>®</sup> peuvent être affichées. Pour de plus amples informations sur les applications prises en charge : consultez le site www.apple.com/ios/carplay.
- Les contenus et fonctions affichés dans la fonction Apple CarPlay<sup>®</sup> sont mis à disposition uniquement par l'iPhone<sup>®</sup> connecté.
- Lorsqu'Apple CarPlay<sup>®</sup> est utilisé, les connexions Bluetooth<sup>®</sup> actives (p. ex. pour les fonctions de téléphonie ou la lecture de supports multimédias) sont automatiquement déconnectées.
- Certaines applications nécessitent une connexion de données active. En fonction des tarifs de téléphonie mobile et notamment en cas d'utilisation à l'étranger, des coûts supplémentaires peuvent être facturés. L'utilisation d'un forfait de données est recommandée.

# Utiliser Apple CarPlay<sup>®</sup> avec le PCCM Plus

- Pour accéder au menu principal dans la fonction Apple CarPlay , sélectionnez la touche Home .
- ► Pour accéder aux fonctions principales du Porsche Classic Communication Management Plus, ► sélectionnez la touche HOME

#### – ou –

 Sélectionnez une fonction de votre choix (p. ex. CAR).

# Utiliser Apple CarPlay<sup>®</sup> via la reconnaissance vocale Siri<sup>®</sup>

- ✓ Siri<sup>®</sup>/iPhone<sup>®</sup> est activé dans les réglages de l'iPhone<sup>®</sup> utilisé.
- ✓ Le contact est mis et le Porsche Classic Communication Management Plus est activé.
- ✓ Aucun appel téléphonique n'est en cours.
- **1.** Appuyez longuement sur la touche HOME /  $\langle \langle \langle Q \rangle \rangle$ .
- 2. Énoncez l'instruction vocale souhaitée.

# Accès à Android Auto™

Android Auto<sup>™</sup> permet d'accéder à des applications de l'appareil pour Android<sup>™</sup> dans le Porsche Communication Management Plus. La reconnaissance vocale permet d'envoyer et de répondre à des messages texte et de traiter des commandes vocales. Procédez comme suit pour accéder à Android Auto<sup>™</sup> :

- ✓ Appareil pour Android à partir de la version 5.0 d'Android<sup>™</sup>.
- ✓ L'application Android Auto<sup>™</sup> est installée sur l'appareil pour Android<sup>™</sup>.
- ✓ Google Assistant<sup>™</sup> est activé dans les réglages de l'appareil utilisé pour Android<sup>™</sup>.
- Connectez l'appareil pour Android<sup>™</sup> à la façade de l'appareil (USB). Android Auto<sup>™</sup> démarre immédiatement.

► Pour passer d'une autre fonction à Android Auto™, sélectionnez Android Auto ▲.

# Information

- Android<sup>™</sup> est une marque de Google LLC.
- Il est recommandé d'installer la version d'Android<sup>™</sup> la plus récente.
- Seules les applications de l'appareil utilisé pour Android<sup>™</sup> qui sont prises en charge par Android Auto<sup>™</sup> peuvent être affichées. Pour de plus amples informations sur les applications prises en charge : consultez le site www.android.com/ auto/.
- Les contenus et fonctions affichés dans la fonction Android Auto<sup>™</sup> sont mis à disposition uniquement par l'appareil pour Android<sup>™</sup> connecté.
- Lorsque Android Auto™ est utilisé, les connexions Bluetooth® actives (p. ex. pour les fonctions de téléphonie ou la lecture de supports multimédias) sont automatiquement déconnectées. Une carte SIM insérée ne peut pas être utilisée pour téléphoner pendant ce temps.
- Certaines applications nécessitent une connexion de données active. En fonction des tarifs de téléphonie mobile et notamment en cas d'utilisation à l'étranger, des coûts supplémentaires peuvent être facturés. L'utilisation d'un forfait de données est recommandée.

# Utiliser Android Auto™ avec le PCCM Plus

- Pour accéder au menu principal dans la fonction Android Auto , sélectionnez la touche Home O.
- ► Pour accéder aux fonctions principales du Porsche Classic Communication Management Plus, ► sélectionnez la touche HOME.

– ou –

 Sélectionnez une fonction de votre choix (p. ex. CAR).

# Utiliser Android Auto<sup>™</sup> via la reconnaissance vocale Google Assistant<sup>™</sup>

- ✓ Google Assistant<sup>™</sup> est activé dans les réglages de l'appareil Android<sup>™</sup> utilisé.
- Le contact est mis et le Porsche Classic Communication Management Plus est activé.
- ✓ Aucun appel téléphonique n'est en cours.
- **1.** Appuyez longuement sur la touche HOME /  $\langle (t, \zeta) \rangle$ .
- 2. Énoncez l'instruction vocale souhaitée.

# Phone

Vous trouverez dans les pages suivantes les descriptions de l'utilisation des fonctions Bluetooth®/ téléphone du Porsche Classic Communication Management Plus, telles que la téléphonie ou l'accès aux contacts du téléphone portable.

# Récapitulatif

Ce récapitulatif ne se substitue pas aux descriptions détaillées du chapitre « Phone ». En particulier, il ne remplace pas les avertissements et les consignes de sécurité qui y figurent.

![](_page_45_Picture_3.jpeg)

### **AVERTISSEMENT**

### Risque d'accident

L'utilisation du téléphone portable au volant détourne l'attention de la circulation. Vous risquez de perdre le contrôle de votre véhicule.

 Téléphonez uniquement à l'aide d'un dispositif mains libres.

### **AVERTISSEMENT**

Risque de blessure

Dans certaines zones dangereuses telles que par exemple à proximité de stations-service, de dépôts de carburants, d'usines chimiques et de travaux avec utilisation d'explosifs, les téléphones portables doivent être éteints. Ceux-ci peuvent causer des dommages sur les installations techniques.

 Respecter les consignes ainsi que les prescriptions légales et les restrictions locales.

### Information

La marque verbale et les logos Bluetooth<sup>®</sup> sont la propriété de Bluetooth SIG, Inc. et toute utilisation de telles marques par Porsche AG fait l'objet d'une licence.

# Information

Qualité en mains libres. La qualité en mains libres peut être atténuée par :

- Une soufflante, des fenêtres ouvertes ou un toit décapotable ouvert,
- Des bruits dus au vent et au roulage,
- Une mauvaise connexion au réseau du téléphone portable,
- Une vitesse élevée.

# Information

Interruption de conversation. Il peut arriver que des appels soient interrompus pendant le trajet. Les causes en sont les suivantes :

- La couverture du réseau GSM n'est pas suffisante.
- Tous les canaux de la cellule GSM sur laquelle le véhicule commute sont occupés.
- La carte SIM utilisée n'est pas compatible avec le réseau.

# Connecter le téléphone portable via Bluetooth<sup>®</sup>

### Connecter un nouveau téléphone portable

Procédez comme suit pour connecter un téléphone portable pour la première fois :

- ✓ La fonction Bluetooth<sup>®</sup> du téléphone portable est activée et visible pour d'autres périphériques.
- La fonction Bluetooth<sup>®</sup> du Porsche Classic Communication Management Plus est activée.
- **1.** Touche **PHONE > Phone Manager**.

– ou –

#### Touche **HOME** > Phone > Phone Manager.

 Sélectionnez le point de menu Chercher nouvel appareil et sélectionnez le téléphone portable dans la liste d'appareils. Un code Bluetooth<sup>®</sup> à 6 caractères est généré et affiché sur le Porsche Classic Communication Management Plus et sur le téléphone portable.

- **3.** Comparez le code Bluetooth<sup>®</sup> sur le Porsche Classic Communication Management Plus et sur le téléphone portable.
- Confirmez le code Bluetooth<sup>®</sup> sur le téléphone portable s'ils coïncident. Lorsque le téléphone est bien connecté, la saisie numérique (menu Keypad ) s'affiche sur le Porsche Classic Communication Management Plus.

# i Information

Sur les téléphones portables dotés d'un système d'exploitation Windows<sup>®</sup> ou iOS<sup>®</sup>, il est conseillé de démarrer la liaison à partir du téléphone portable :

- Dans le menu Bluetooth<sup>®</sup> du téléphone portable, recherchez les appareils disponibles.
- Sélectionnez le Porsche Classic Communication Management Plus dans la liste des appareils disponibles.

### Activer/désactiver la fonction Bluetooth®

Procédez comme suit pour activer/désactiver la fonction Bluetooth® (par défaut, la fonction est activée) :

- 1. Touche PHONE ► Options Contract ► Réglages Bluetooth.
- Activez ou désactivez la case à cocher Bluetooth activé pour activer ou désactiver la fonction Bluetooth<sup>®</sup> du Porsche Classic Communication Management Plus.

# Information

Lors d'une connexion entre le téléphone portable et le Porsche Classic Communication Management Plus via Bluetooth<sup>®</sup>, le profil mains libres (HFP) est utilisé. Avec le profil mains libres, le Porsche Classic Communication Management Plus sert de dispositif mains libres Bluetooth<sup>®</sup> pour le téléphone portable connecté et peut accéder au contenu du répertoire téléphonique et aux listes d'appels selon le type de téléphone portable. Ainsi, après avoir arrêté le véhicule, vous pouvez transférer une conversation en cours sur le téléphone portable et la poursuivre en dehors du véhicule lorsque la connexion Bluetooth<sup>®</sup> est coupée.

▷ Vous trouverez de plus amples informations relatives aux profils Bluetooth® dans la notice d'utilisation du téléphone portable.

### Se connecter à un téléphone portable connu

- ✓ La fonction Bluetooth<sup>®</sup> du téléphone mobile est activée et visible pour d'autres périphériques.
- ✓ La fonction Bluetooth<sup>®</sup> du Porsche Classic Communication Management Plus est activée.
- Le téléphone portable a déià été connecté au Porsche Classic Communication Management Plus.
- 1. Touche PHONE ► Phone Manager.
  - ou –

Touche HOME > Phone > Phone Manager.

2. Sélectionnez le téléphone portable dans la liste.

# Afficher l'état de la connexion

En fonction de l'état de connexion, les affichages suivants sont possibles dans l'en-tête :

![](_page_47_Picture_14.jpeg)

mobile pour la fonction de téléphonie. Téléphone connecté/indicateur de ni-

- veau de charge du téléphone mobile.
- La fonction Bluetooth<sup>®</sup> du Porsche Classic Communication Management Plus est activée.

### Information

8

Si un téléphone portable est déià connecté. le nom du téléphone portable apparaît également dans l'en-tête.

# Accès à Phone Manager

Le Phone Manager permet de gérer les téléphones portables à utiliser avec le Porsche Classic Communication Management Plus. Procédez comme suit pour accéder à Phone-Manager :

- Touche PHONE ► Phone Manager.
  - ou –

Touche HOME > Phone > Phone Manager.

– ou –

Touche PHONE > Options Options > Phone Manager.

– ou –

Touche HOME 

Phone 

Phone 
Phone 
Phone 
Phone 
Phone 
Phone 
Phone 
Phone 
Phone 
Phone 
Phone 
Phone 
Phone 
Phone 
Phone 
Phone 
Phone 
Phone 
Phone 
Phone 
Phone 
Phone 
Phone 
Phone 
Phone 
Phone 
Phone 
Phone 
Phone 
Phone 
Phone 
Phone 
Phone 
Phone 
Phone 
Phone 
Phone 
Phone 
Phone 
Phone 
Phone 
Phone 
Phone 
Phone 
Phone 
Phone 
Phone 
Phone 
Phone 
Phone 
Phone 
Phone 
Phone 
Phone 
Phone 
Phone 
Phone 
Phone 
Phone 
Phone 
Phone 
Phone 
Phone 
Phone 
Phone 
Phone 
Phone 
Phone 
Phone 
Phone 
Phone 
Phone 
Phone 
Phone 
Phone 
Phone 
Phone 
Phone 
Phone 
Phone 
Phone 
Phone 
Phone 
Phone 
Phone 
Phone 
Phone 
Phone 
Phone 
Phone 
Phone 
Phone 
Phone 
Phone 
Phone 
Phone 
Phone 
Phone 
Phone 
Phone 
Phone 
Phone 
Phone 
Phone 
Phone 
Phone 
Phone 
Phone 
Phone 
Phone 
Phone 
Phone 
Phone 
Phone 
Phone 
Phone 
Phone 
Phone 
Phone 
Phone 
Phone 
Phone 
Phone 
Phone 
Phone 
Phone 
Phone 
Phone 
Phone 
Phone 
Phone 
Phone 
Phone 
Phone 
Phone 
Phone 
Phone 
Phone 
Phone 
Phone 
Phone 
Phone 
Phone 
Phone 
Phone 
Phone 
Phone 
Phone 
Phone 
Phone 
Phone 
Phone 
Phone 
Phone 
Phone 
Phone 
Phone 
Phone 
Phone 
Phone 
Phone 
Phone 
Phone 
Phone 
Phone 
Phone 
Phone 
Phone 
Phone 
Phone 
Phone 
Phone 
Phone 
Phone 
Phone 
Phone 
Phone 
Phone 
Phone 
Phone 
Phone 
Phone 
Phone 
Phone 
Phone 
Phone 
Phone 
Phone 
Phone 
Phone 
Phone 
Phone 
Phone 
Phone 
Phone 
Phone 
Phone 
Phone 
Phone 
Phone 
Phone 
Phone 
Phone 
Phone 
Phone 
Phone 
Phone 
Phone 
Phone 
Phone 
Phone 
Phone 
Phone 
Phone 
Phone 
Phone 
Phone 
Phone 
Phone 
Phone 
Phone 
Phone 
Phone 
Phone 
Phone 
Phone 
Phone 
Phone 
Phone 
Phone 
Phone 
Phone 
Phone 
Phone 
Phone 
Phone 
Phone 
Phone 
Phone 
Phone 
Phone 
Phone 
Phone 
Phone 
Phone 
Phone 
Phone 
Phone 
Phone 
Phone 
Phone 
Phone 
Phone 
Phone 
Phone 
Phone 
Phone 
Phone 
Phone 
Phone 
Phone 
Phone 
Phone 
Phone 
Phone 
Phone 
Phone 
Phone 
Phone 
Phone 
Phone 
Phone 
Phone 
Phone 
Phone 
Phone 
Phone 
Phone 
Phone 
Phone 
Phone 
Phone 
Phone 
Phone 
Phone 
Phone 
Phone 
Phone 
Phone 
P Manager.

# Information

Si un téléphone portable est déjà connecté, le Phone Manager doit être appelé via le menu Options.

### Supprimer un appareil Bluetooth<sup>®</sup> du Phone Manager

Procédez comme suit pour supprimer un téléphone du Phone Manager :

✓ Le téléphone portable a déià été connecté au Porsche Classic Communication Management Plus.

![](_page_47_Picture_34.jpeg)

– ou –

Touche HOME > Phone > Phone Manager.

2. Sélectionnez le téléphone portable dans la liste et appuyez sur 🔳

### Composer un numéro de téléphone Saisir un numéro de téléphone (pavé numérique)

Procédez comme suit pour appeler un numéro :

- 1. Touche PHONE ► Keypad Keynad .
- 2. Saisissez le numéro sur le pavé numérique.
- 3. Sélectionnez 🕓 pour établir l'appel.

### Information

Les sons DTMF (Dual Tone Multi Frequency) et les Supplementary Services (services pouvant être activés à l'aide de codes étoile ou dièse) sont pris en charge.

### Appeler le dernier numéro composé

Procédez comme suit pour appeler le dernier numéro composé :

- 1. Touche PHONE ► Keypad
- 2. Sélectionnez la touche S. Le dernier numéro est composé.

# Composer un numéro à partir des listes d'appels

Procédez comme suit pour appeler un numéro à partir des listes d'appels :

- 1. Sélectionnez la touche PHONE Calls 🔀
- 2. Sélectionnez la touche derrière l'entrée de liste souhaitée . Le numéro est composé.

### Composer un numéro à partir des contacts

Procédez comme suit pour appeler un numéro à partir d'un contact :

- 1. Sélectionnez la touche PHONE Contacts
- 2. Recherchez et sélectionnez le contact souhaité.
- 3. Composez le numéro souhaité.
- 4. Sélectionnez 🕓

### Accepter un appel

Lors d'un appel entrant, une sonnerie retentit par les haut-parleurs du véhicule. Les sources audio actives au moment de l'appel entrant sont mises en sourdine. Si l'appelant est enregistré dans le répertoire, son nom et son numéro sont affichés. Si l'appelant est inconnu, seul le numéro est affiché, sauf s'il s'agit d'un appel en masqué.

Sélectionnez pour accepter l'appel.

– ou –

Appuyez sur la touche Décrocher sur le téléphone portable.

### Rejeter un appel

Procédez comme suit pour refuser un appel entrant :

Sélectionnez pour refuser l'appel.

– ou –

Appuyez sur la touche Raccrocher sur le téléphone portable.

### Terminer l'appel

Procédez comme suit pour mettre fin à un appel :

Sélectionnez pour mettre fin à l'appel.
 ou -

Appuyez sur la touche Raccrocher sur le téléphone portable.

# Fonctions disponibles pendant un appel téléphonique

![](_page_48_Picture_32.jpeg)

Fig. : Appel en cours

- A Appel en cours
- B Microphone activé/désactivé
- C Saisie de chiffres
- D Terminer l'appel

### Mode privé

- Le téléphone portable est connecté par Bluetooth<sup>®</sup> via le profil mains libres (HFP).
- La communication est établie.
- Activez ou désactivez

### Activer le microphone externe

Un microphone interne se trouve sur la façade du Porsche Classic Communication Management Plus pour téléphoner avec le dispositif mains libres. Si un microphone externe est également connecté, il est possible de commuter entre les deux microphones. Procédez comme suit pour commuter entre les deux microphones :

- 1. Sélectionnez la touche PHONE ► Options Options
- 2. Activez ou désactivez la case à cocher ☑ Microphone externe.

# Basculer entre deux communications (double appel)

Procédez comme suit pour basculer entre deux communications téléphoniques :

- La conversation téléphonique est active.
- La conversation téléphonique est mise en attente.
- 1. Sélectionnez la touche PHONE ► Options
- 2. Sélectionnez le point de menu Changer d'appel.

### Afficher la liste des appels

![](_page_49_Picture_10.jpeg)

Fig. : Historique des appels

- A Contact/appelant
- **B** Date/heure/type de contact

- C Page
- D Historique des appels

Procédez comme suit pour afficher les listes d'appels :

- 1. Sélectionnez la touche PHONE ► Calls 🔀 .
- 2. Balayez vers la gauche ou la droite pour afficher Tous les appels, Appels manqués, Appels passés ou Appels reçus.

# Utiliser les contacts

### Transférer des contacts

Après l'établissement d'une connexion Bluetooth<sup>®</sup>, le Porsche Classic Communication Management Plus tente de transférer le répertoire du téléphone portable. Si le répertoire n'est pas transféré automatiquement, le transfert peut être lancé manuellement. Procédez comme suit pour effectuer un transfert manuel :

- 1. Sélectionnez la touche PHONE > Options
- 2. Sélectionnez le point de menu Paramètres des contacts.
- 3. Sélectionnez le point de menu Transférer des contacts.
- 4. Autorisez l'accès à votre répertoire via votre appareil portable.

### Information

Un maximum de 5000 entrées de répertoire peuvent être transférées par téléphone portable.

### **Rechercher un contact**

Procédez comme suit pour rechercher un contact dans la liste des contacts :

- 1. Sélectionnez la touche PHONE
- 2. Sélectionnez la touche Contacts
- 3. Sélectionnez Rechercher contact.
- 4. Saisissez le contact via le clavier.
- 5. Sélectionnez le contact souhaité.
- Si d'autres numéros de téléphone sont enregistrés pour le contact, composez le numéro de téléphone souhaité.

### Appeler un contact

Procédez comme suit pour appeler un contact dans la liste des contacts :

- Sélectionnez la touche PHONE > Contacts
   Contacts
- 2. Sélectionnez le contact souhaité.
- 3. Composez le numéro souhaité.

### Supprimer la liste des contacts

Procédez comme suit pour supprimer la liste des contacts :

- 1. Sélectionnez la touche PHONE ► Options
- 2. Sélectionnez le point de menu Paramètres des contacts.

- 3. Sélectionnez le point de menu Supprimer le répertoire.
- 4. Sélectionnez la touche Supprimer.

### Trier la liste des contacts

Procédez comme suit pour trier la liste des contacts par prénom ou par nom :

- 1. Sélectionnez la touche PHONE > Options
- 2. Sélectionnez le point de menu Paramètres des contacts.
- 3. Sélectionnez le point de menu Trier les contacts.
- 4. Sélectionnez l'ordre de tri Nom, Prénom ou Prénom, Nom.

# Modifier les réglages

### Activer/désactiver la connexion automatique du téléphone portable

Cette fonction permet de se connecter automatiquement au téléphone portable dès que celui-ci se trouve à portée du Porsche Classic Communication Management Plus. Procédez comme suit pour activer/désactiver la fonction :

- 1. Sélectionnez la touche PHONE > Options
- 2. Sélectionnez le point de menu Paramètres Bluetooth.
- 3. Activez/désactivez la case à cocher Connexion auto. ☑.

### Changer le nom Bluetooth®

Cette fonction permet de changer le nom du Porsche Classic Communication Management Plus, qui est transmis par le signal Bluetooth<sup>®</sup>. Le nom par défaut est « PCCM+ ». Procédez comme suit pour changer le nom :

- 1. Sélectionnez la touche PHONE ► Options
- 2. Sélectionnez le point de menu Paramètres Bluetooth.
- 3. Sélectionnez le point de menu Changer le nom Bluetooth.
- **4.** Changez le nom ► sélectionnez **OK**.

### Lire des sources audio externes via Bluetooth<sup>®</sup>

Une connexion Bluetooth<sup>®</sup> permet de raccorder une source audio externe, pouvant être commandée en partie non pas sur le Porsche Classic Communication Management Plus, mais sur la source elle-même. Procédez comme suit pour lire la source audio externe :

Le téléphone portable est connecté via Bluetooth<sup>®</sup>.

- Sélectionnez la touche HOME ► Media Bluetooth.
- 2. Appuyez sur 🕨 pour lire le média.

### i Information

Pour la connexion et l'utilisation de la source audio externe Bluetooth<sup>®</sup>, le Porsche Classic Communication Management Plus prend en charge le profil A2DP. Dans quelle mesure la source audio externe Bluetooth® peut être utilisée sur Porsche Classic Communication Management Plus dépend des fonctions prises en charge par la source audio. Dans certains cas, la commande de la source audio externe Bluetooth® sur Porsche Communication Management Plus est donc limitée. Dans d'autres cas, la commande à partir du Porsche Classic Communication Management Plus n'est pas possible. La commande s'opère alors sur l'appareil connecté lui-même. Respectez à cet effet le mode d'emploi de l'appareil correspondant.

Pour connecter l'appareil externe via Bluetooth<sup>®</sup>, veuillez lire la section « Connecter le téléphone portable via Bluetooth<sup>®</sup> ».

### AVERTISSEMENT

Risque d'accident

Vous risquez de perdre le contrôle du véhicule si vous vous laissez distraire.

- Manipulez la source audio externe Bluetooth<sup>®</sup> uniquement si la sécurité au volant n'est pas entravée et si le trafic le permet. En cas de doute, arrêtez le véhicule avant d'effectuer des commandes sur la source audio externe Bluetooth<sup>®</sup>.
- Certaines applications de lecture de médias externes nécessitent une connexion de données active. En fonction des tarifs de téléphonie mobile et notamment en cas d'utilisation à l'étranger, des coûts supplémentaires peuvent être facturés. L'utilisation d'un forfait de données est recommandée.

# **Caractéristiques techniques**

Vous trouverez dans les pages suivantes les caractéristiques techniques du Porsche Classic Communication Management Plus.

### Porsche Classic Communication Management Plus

|                            | Caractéristiques techniques                                                                                                    |
|----------------------------|----------------------------------------------------------------------------------------------------|
| Système                    | 2-DIN Porsche Classic Communication Management Plus, processeur : ARM® Cortex®-A9 (840 MHz),<br>système d'exploitation : Linux 3.4.5, 512 MB RAM, écran tactile numérique 7",<br>résolution : 800 x 480, capteur de lumière pour la luminosité de l'écran, 1 x emplacement pour carte MicroSDHC pour la navigation,<br>connexion GPS, connexion USB pour médias USB et Apple CarPlay®/Android Auto™,<br>amplificateur : 4 x 45 W, Volume/Balance/Fader/Treble/Bass/Loudness, Mute, MP3-Player, MP3 with ID3-Tag,<br>connexion pour systèmes audio : Bose®, récepteur GPS UBlox® NEO-M8L, TMC (Europe uniquement) |
| Tuner/radio numé-<br>rique | Tuner/radio numérique, double tuner FM/AM, tuner DAB+ (Europe uniquement),<br>FM : 87,5-108,0 MHz, AM : 531-1602 kHz, DAB+ : bande VHF III 174-230 MHz (Europe),<br>FM : 87,5-107,9 MHz, AM : 531-1602 kHz (Australie/Nouvelle-Zélande),<br>texte radio, mémoire de programme : FM/AM/DAB+ : 20,<br>liste automatique des stations, recherche manuelle des stations, mémorisation manuelle des stations                                                                                                    |
| Bluetooth®                 | Module Bluetooth <sup>®</sup> embarqué (SPHE8368), mains libres Bluetooth <sup>®</sup> , max. 5000 contacts, transfert<br>du répertoire et journal des appels, fonction A2DP, microphone interne et externe, entrée microphone                                                                                                    |
| Navigation                 | Le matériel cartographique correspondant n'est pas fourni avec le Porsche Classic Communication Management Plus et est mis à disposition via<br>une carte MicroSDHC séparée, qui peut être commandée dans auprès d'un centre Porsche.                                                                                                    |
| Formats de fichiers        | .mp2, .mp3, .wav, .wma, .ogg, .flac, .ape                                                                                                    |
| Dimensions/poids           | Porsche Classic Communication Management Plus (Porsche Cayenne (Type 9PA)) : 255 x 123 x 170 mm (LxHxP), 1,6 kg<br>Porsche Classic Communication Management Plus (Porsche 911 (Type 997) / Boxster (Type 987) / Cayman (Type 987)) :<br>205 x 133 x 170 mm (LxHxP), 1,5 kg                                                                                                    |
|                            | Sous réserve de modifications techniques.                                                                                                    |
|                            | Contenu de la livraison                                                                                                    |
|                            | Porsche Classic Communication Management Plus, antenne GPS, microphone pour kit mains libres, accessoires d'installation et câbles, répartiteur de signal d'antenne pour DAB+ (version UE uniquement), MOST-Box, guide de démarrage rapide                                                                                                    |

Sous réserve de modifications relatives à l'étendue de la livraison.

# Index des mots-clés

# Α

| Accepter un appel                                     |    |
|-------------------------------------------------------|----|
| Accès à Android Auto™                                 | 43 |
| Accès à Apple CarPlay <sup>®</sup>                    | 42 |
| Accès à Phone Manager                                 | 48 |
| Activer/désactiver la connexion automatique du        |    |
| téléphone portable                                    | 51 |
| Activer/désactiver la fonction Bluetooth <sup>®</sup> | 47 |
| Activer/désactiver la lecture aléatoire               | 41 |
| Activer/désactiver les bulletins de circulation       |    |
| routière                                              | 38 |
| Activer le microphone externe                         | 49 |
| Activer le mode jour/nuit automatique                 | 32 |
| Activer les menus à l'aide de l'écran tactile         | 23 |
| Activer les menus à l'aide du bouton rotatif          |    |
| droit                                                 | 23 |
| Affichage des données de trajet (informations         |    |
| Trip)                                                 | 29 |
| Afficher et sélectionner une station mémorisée        |    |
| (Presets)                                             | 37 |
| Afficher la liste des appels                          | 50 |
| Afficher les données de trajet                        | 29 |
| Afficher les données de trajet personnelles           | 29 |
| Afficher l'état de la connexion                       | 48 |
| Appeler le dernier numéro composé                     | 49 |
| Appeler un contact                                    | 50 |
| AudioPilot (avec système audio Bose <sup>®</sup> )    | 26 |
| Auto-verrouillage                                     | 3  |
| Avance et retour rapide                               | 4  |
| Avancer ou reculer                                    | 4  |

# В

| Basculer entre deux communications (double |    |
|--------------------------------------------|----|
| appel)                                     | 50 |
| Bluetooth <sup>®</sup>                     | 53 |

| Bouton Screen |  | 1 |
|---------------|--|---|
|---------------|--|---|

### С

| Capteur de pluie                                           | 30 |
|------------------------------------------------------------|----|
| Car                                                        | 27 |
| Caractéristiques techniques                                | 52 |
| Cases à cocher                                             | 23 |
| Champs d'option                                            | 23 |
| Changer le nom Bluetooth <sup>®</sup>                      | 5  |
| Composer un numéro à partir des contacts                   | 49 |
| Composer un numéro à partir des listes                     |    |
| d'appels                                                   | 49 |
| Configuration de PCCM Plus                                 | 34 |
| Connecter et lire une clé USB                              | 42 |
| Connecter le téléphone portable via Bluetooth <sup>®</sup> | 4  |
| Connecter un nouveau téléphone portable                    | 4  |
| Consignes de sécurité                                      |    |
|                                                            |    |

### D

| Définir la langue des menus     | 3 |
|---------------------------------|---|
| Définir le format de l'heure    | 3 |
| Définir l'unité de consommation | 3 |
| Définir l'unité de température  | 3 |
| Définir l'unité de vitesse      | 3 |
| Désactiver le mode silence      | 2 |
| Dimensions/poids                | 5 |

### Е

| Éclairage d'orientation                         | 30 |
|-------------------------------------------------|----|
| Éléments de commande du lecteur multimédia      | 41 |
| Enregistrer la station réglée                   | 37 |
| Enregistrer les réglages de climatisation       | 31 |
| Enregistrer une station                         | 37 |
| Enregistrer une station à partir de la liste de |    |
| stations radio                                  | 38 |
| Essuie-glace arrière                            | 31 |

### F

| Feux de jour                           | 30 |
|----------------------------------------|----|
| Fonctions de base                      | 22 |
| Fonctions disponibles pendant un appel |    |
| téléphonique                           | 49 |
| Formats de fichiers                    | 53 |
|                                        |    |

### I

| nfos sur la version              | 34 |
|----------------------------------|----|
| nsérer une carte MicroSDHC (MAP) | 42 |

| Le menu HOME                                   | 22 |
|------------------------------------------------|----|
| Lire des sources audio externes via Bluetooth® | 51 |
| Lire la musique                                | 41 |
| Loudness                                       | 25 |

# М

| Marche/Arrêt à l'aide du bouton rotatif gauche . | 22 |
|--------------------------------------------------|----|
| Marche/Arrêt par l'allumage                      | 22 |
| Media                                            | 39 |
| Mémoire climatisation                            | 31 |
| Mémoire individuelle et Système (Set)            | 30 |
| Menus d'options                                  | 22 |
| Mettre en mode silence                           | 22 |
| Mise à jour horloge                              | 32 |
| Mise en marche et arrêt du PCCM Plus             | 22 |
| Mode privé                                       | 49 |
| Modifier les réglages                            | 38 |
| Modifier les réglages                            | 51 |

### Ν

# 0

| Ouverture porte                      | 31 |
|--------------------------------------|----|
| Ouvrir et utiliser les types de menu | 22 |
| Ouvrir les menus d'options           | 22 |
| Ouvrir les menus principaux          | 22 |

### Ρ

| Parcourir les médias                                      | 42 |
|-----------------------------------------------------------|----|
| Persistance                                               |    |
| Phone                                                     |    |
| Position d'écoute (avec système audio Bose <sup>®</sup> ) | 26 |

# Q

| <u>~</u>               |    |
|------------------------|----|
| Quels sont les menus ? | 22 |
| Quitter les menus      | 23 |

# R

| Rechercher un contact                         | 50 |
|-----------------------------------------------|----|
| Réglage du stand-by                           | 32 |
| Réglages Equalizer par défaut                 | 2  |
| Réglages Equalizer personnels                 | 2  |
| Réglages personnels du mode jour/nuit         | 32 |
| Réglages son Sound                            | 2  |
| Réglages usine                                | 34 |
| Régler individuellement le volume des sources |    |
| audio                                         | 3  |
| Régler la balance                             | 2  |
| Régler la date                                | 32 |
| Régler la plage de réception                  | 3  |
| Régler la station manuellement                | 3  |
| Régler le Fader                               | 2  |
| Régler les bulletins de circulation routière  | 3  |
| Régler le volume                              | 2  |
| Régler le volume des bulletins de circulation |    |
| routière                                      | 38 |
| Régler l'heure                                | 32 |
| Régler/sélectionner la station                | 3  |

| Régler une station à l'aide des touches de saut | 37 |
|-------------------------------------------------|----|
| Réinitialiser l'affichage des données de trajet | 29 |
| Rejeter un appel                                | 49 |
| Remarques relatives aux lecteurs et aux         |    |
| périphériques externes connectés                | 42 |
| Répéter une piste de musique                    | 41 |
| Retirer la carte MicroSDHC                      | 42 |
| Retourner à la première page d'un menu          |    |
| principal                                       | 23 |
| Retourner au menu précédent                     | 23 |
| Revenir au menu HOME                            | 22 |
|                                                 |    |

# S

| Saisir un numéro de téléphone (pavé                   |    |
|-------------------------------------------------------|----|
| numérique)                                            | 48 |
| Se connecter à un téléphone portable connu            | 48 |
| Sélectionner le mode de fonctionnement                | 22 |
| Sélectionner une source média                         | 41 |
| Sélectionner une station dans la liste de             |    |
| stations radio                                        | 37 |
| Sound                                                 | 24 |
| Supprimer la liste des contacts                       | 50 |
| Supprimer un appareil Bluetooth <sup>®</sup> du Phone |    |
| Manager                                               | 48 |
| Surround (avec système audio Bose <sup>®</sup> )      | 26 |
| Système                                               | 53 |
|                                                       |    |

### Т

| Terminer l'appel                            |    |
|---------------------------------------------|----|
| Transférer des contacts                     | 50 |
| Trier la liste des contacts                 | 51 |
| Tuner                                       |    |
| Tuner/radio numérique                       | 53 |
| Types de menu et possibilités de commande . | 22 |

# U

| Utilisation des listes                                    | 23 |
|-----------------------------------------------------------|----|
| Utilisation du PCCM Plus                                  | 21 |
| Utiliser Android Auto <sup>™</sup> avec le PCCM Plus      | 44 |
| Utiliser Android Auto™ via la reconnaissance              |    |
| vocale Google Assistant <sup>™</sup>                      | 44 |
| Utiliser Apple CarPlay <sup>®</sup> avec le PCCM Plus     | 43 |
| Utiliser Apple CarPlay <sup>®</sup> via la reconnaissance |    |
| vocale Siri <sup>®</sup>                                  | 43 |
| Utiliser les contacts                                     | 50 |
| Utiliser les menus de saisie                              | 23 |

# V

| Volume dépenda    | nt de la vitesse | (avec | les haut- |    |
|-------------------|------------------|-------|-----------|----|
| parleurs de base) |                  |       |           | 25 |
| Vues d'ensemble   |                  |       |           | 8  |